# 11/23/2015 Step by Step Guide for Exchange Server 2016

**MS Messaging Solution** 

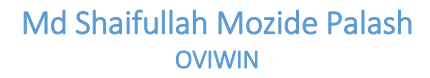

| Ta  | ole of Contents                                    |
|-----|----------------------------------------------------|
| 1.  | Operating System Support for Exchange Server 20162 |
| 2.  | Active Directory Preparation2                      |
| 3.  | Prerequisites for Mailbox Server Role5             |
| 4.  | Prepare Active Directory and domains7              |
| E   | xtend Active Directory Schema7                     |
| Р   | repare Active Directory                            |
| Р   | repare Domains                                     |
| 5.  | Installing Exchange Server 20169                   |
| 6.  | Configuring the URL for Exchange 201620            |
| 7.  | Internal DNS Records                               |
| 8.  | Install a Valid SSL Certificate                    |
| 9.  | Exchange Service Check                             |
| 10. | Create Mailbox Database42                          |
| 11. | Create User Mailbox                                |
| 12. | Test Internal Mail flow                            |
| 13. | Outbound Mail Flow for Exchange Server 201646      |
| 14. | Inbound Mail Flow for Exchange Server 201652       |
| 15. | Configuring Accepted Domain53                      |
| 16. | Configuring Email Address Policies55               |

The following section describes a step-by-step guide for the installation of Microsoft<sup>®</sup> Exchange Server 2016. The installation considers a single server deployment of Exchange Server 2016 with the Mailbox role. Additional details of the topology and architecture of the lab environment which was used in the installation is described here;

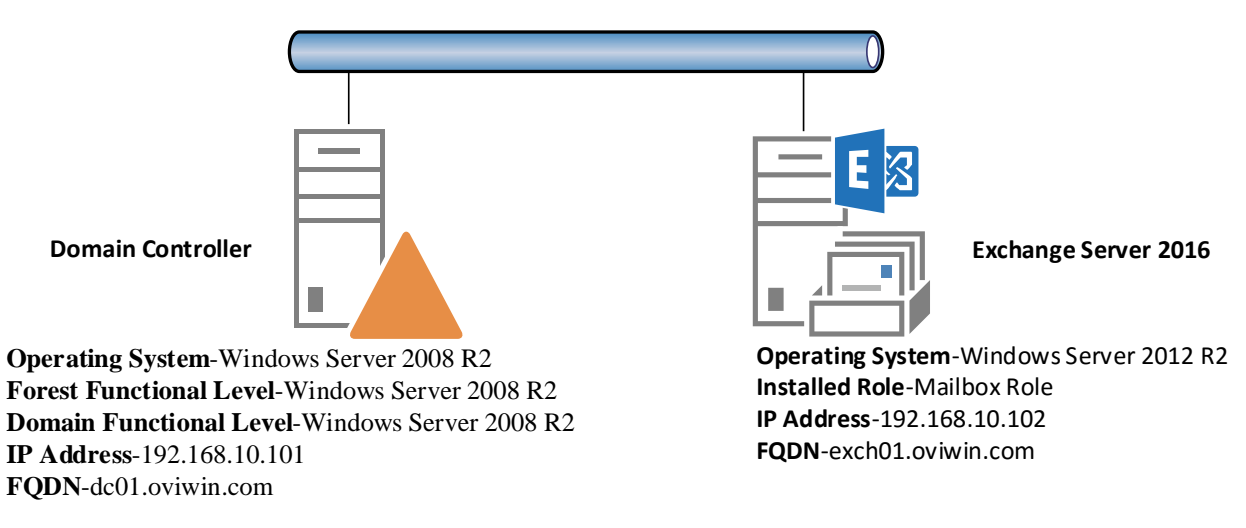

#### 1. Operating System Support for Exchange Server 2016

The following operating systems are supported;

| Component                    | Operating System                              |
|------------------------------|-----------------------------------------------|
| Mailbox and Edge Server Role | Windows Server 2012 R2 Standard or Datacenter |
|                              | Windows Server 2012 Standard or Datacenter    |
|                              | Windows Server vNext                          |
| Management Tools             | Windows Server 2012 R2 Standard or Datacenter |
|                              | Windows Server 2012 Standard or Datacenter    |
|                              | 64-bit edition of Windows 8.1                 |

#### 2. Active Directory Preparation

The first task in the installation of any version of Exchange is to prepare the Active Directory environment where the Exchange Server will be placed.

However, prior to the preparation, it should be checked against the following Network and Directory Server requirements;

| Component               | Operating System                                      |
|-------------------------|-------------------------------------------------------|
| Domain controllers      | Windows Server 2012 R2 Standard or Datacenter         |
|                         | Windows Server 2012 R2 Standard or Datacenter         |
|                         | Windows Server 2008 R2 Standard/Enterprise/Datacenter |
|                         | Windows Server 2008 Standard/Enterprise/Datacenter    |
| Active Directory forest | Windows Server 2008 or higher                         |

Once the above requirements are verified for consistency, proceed with the following preparation tasks on the server/computer which will be used to prepare the Active Directory using the Exchange Server 2016 Active Directory Prepare module.

#### Install Microsoft .Net Framework 4.5

| MICROSOFT SOFTWARE SU                                                                                                    | PPLEMENTAL LICENSE TER                                                                                                    | RMS                                     |
|----------------------------------------------------------------------------------------------------|----------------------------------------------------------------------------------------------------|-----------------------------------------|
| .NET FRAMEWORK AND AS                                                                                                    | SOCIATED LANGUAGE PA                                                                                                    | CKS FOR                                 |
| affiliates) licenses this supple                                                                                                    | ment to you. If you are lice                                                                                                    | nsed to use                             |
| affiliates) licenses this supple<br>Microsoft Windows operating<br>may use this supplement. Yo                                                                                                    | end on where you nee, one of<br>ment to you. If you are lice<br>system software (the "soft<br>u may not use it if you do n<br>use terms.          | nsed to use<br>ware"), you<br>ot have a |
| affiliates) licenses this supple<br>Microsoft Windows operating<br>may use this supplement. Yo<br>✓ I have read and accept the licen<br>Download size estimate:                                                             | eed on where you nee, one of<br>ement to you. If you are lice<br>system software (the "soft<br>u may not use it if you do n<br>nee terms.<br>0 MB | nsed to use<br>ware"), you<br>ot have a |
| Microsoft Corporation (or ba<br>affiliates) licenses this supple<br>Microsoft Windows operating<br>may use this supplement. Yo<br>☑ I have read and accept the licen<br>Download size estimate:<br>Download time estimates: | ernent to you. If you are lice<br>system software (the "soft<br>u may not use it if you do n<br>nse terms.<br>0 MB<br>Dial-Up: 0 minutes          | nsed to use<br>ware"), you<br>ot have a |

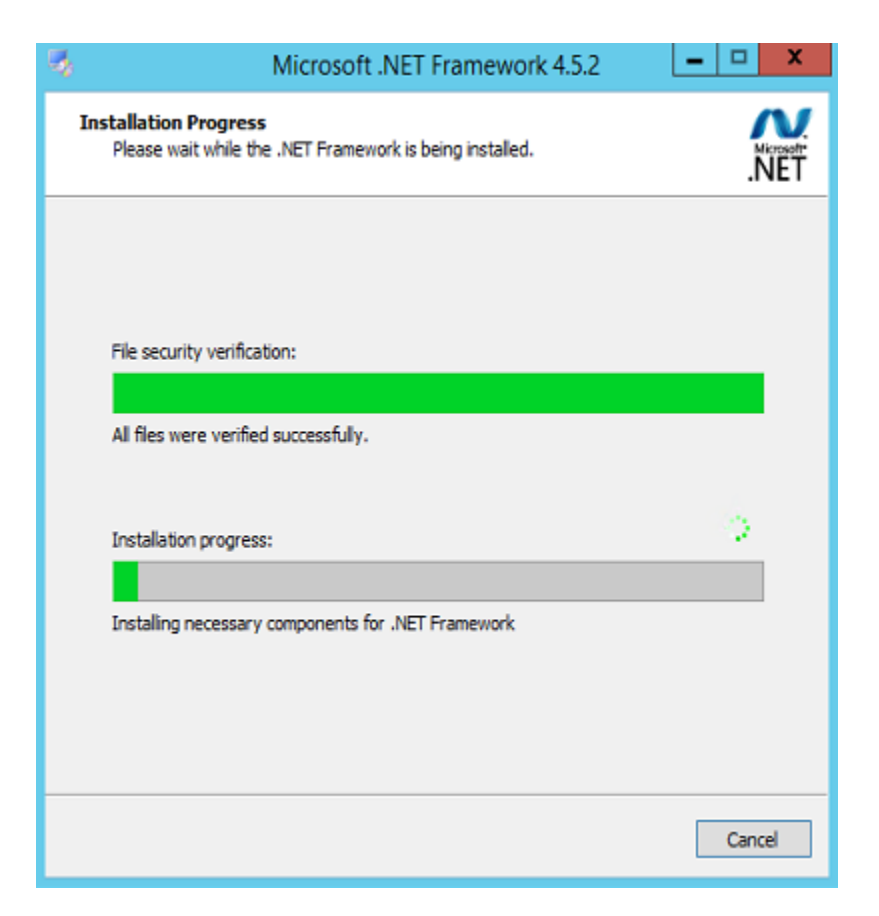

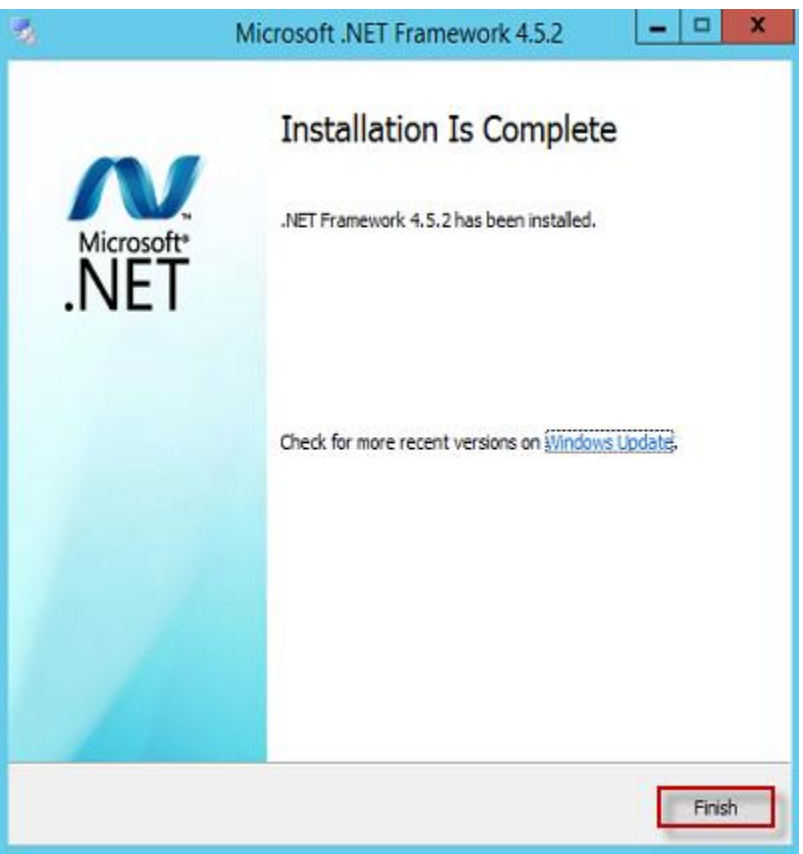

Open Windows PowerShell and run the following command to install the Remote Tools Administration Pack.

Install-WindowsFeature RSAT-ADDS

| P5 C:\`>                   | Install-Windows                         | Feature RSAT-AD                                | DDS                                                                                                    |  |
|----------------------------|-----------------------------------------|------------------------------------------------|----------------------------------------------------------------------------------------------------|--|
| Success                    | Restart Needed                          | Exit Code                                      | Feature Result                                                                                                    |  |
| True<br>WARNING<br>automat | No<br>Windows automa<br>ically updated, | Success<br>atic updating is<br>turn on Windows | {Remote Server Administration Tools, Activ<br>s not enabled. To ensure that your newly-installed role or feature is<br>s Update. |  |

#### 3. Prerequisites for Mailbox Server Role

The following section instructs the prerequisite installation that should be performed in a server running a standalone Exchange 2016 server with the Mailbox Server Role.

Open a Windows PowerShell then Run the following command to install the required Windows components

Install-WindowsFeature AS-HTTP-Activation, Desktop-Experience, NET-Framework-45-Features, RPC-over-HTTPproxy, RSAT-Clustering, RSAT-Clustering-CmdInterface, RSAT-Clustering-Mgmt, RSAT-Clustering-PowerShell, Web-Mgmt-Console, WAS-Process-Model, Web-Asp-Net45, Web-Basic-Auth, Web-Client-Auth, Web-Digest-Auth, Web-Dir-Browsing, Web-Dyn-Compression, Web-Http-Errors, Web-Http-Logging, Web-Http-Redirect, Web-Http-Tracing, Web-ISAPI-Ext, Web-ISAPI-Filter, Web-Lgcy-Mgmt-Console, Web-Metabase, Web-Mgmt-Console, Web-Mgmt-Service, Web-Net-Ext45, Web-Request-Monitor, Web-Server, Web-Stat-Compression, Web-Static-Content, Web-Windows-Auth, Web-WMI, Windows-Identity-Foundation

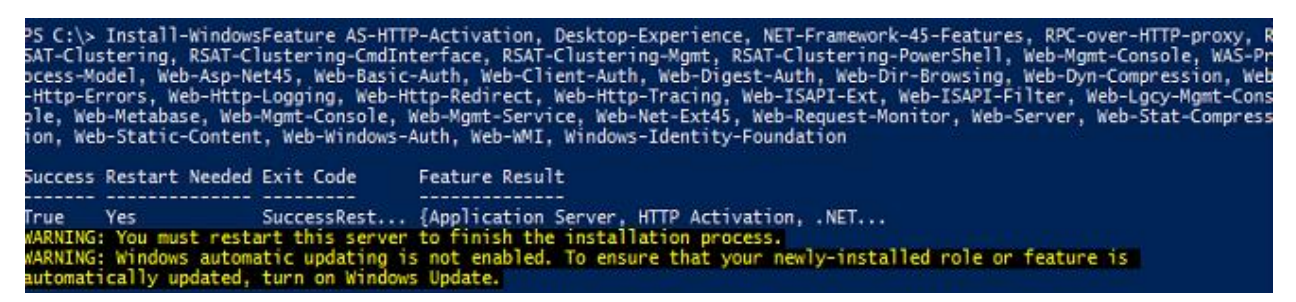

Install Microsoft Unified Communications Managed API 4.0, Core Runtime 64-bit

| Microsoft Unified Cor                                                                                     | Microsoft Unified Communications Managed API 4.0, R 🗕 🗖 🗙                                                                                                    |  |  |  |  |  |  |
|----------------------------------------------------------------------------------------------------|----------------------------------------------------------------------------------------------------|--|--|--|--|--|--|
|                                                                                                    | Microsoft Unified Communications<br>Managed API 4.0, Runtime Setup                                                                                                    |  |  |  |  |  |  |
| nified Communications<br>lanaged API 4.0<br>untime                                                        | Microsoft Visual C++ 2012 x64 Minimum Runtime -<br>11.0.50727     Microsoft Server Speech Platform Runtime (x64)     Microsoft Speech Platform VXML Runtime (x64)     Microsoft Server Speech Recognition Language - TELE (en-<br>US)     Microsoft Server Speech Text to Speech Voice (en-US,<br>Helen)     Microsoft Lync Server 2013, Bootstrapper Prerequisites<br>Installer Package     Microsoft Unified Communications Managed API 4.0,<br>Runtime |  |  |  |  |  |  |
|                                                                                                    | Next > Cancel                                                                                                    |  |  |  |  |  |  |
| Mississ for the first Car                                                                                 |                                                                                                    |  |  |  |  |  |  |
| Microsoft Unified Con                                                                                     | mmunications managed API 4.0, K                                                                                                    |  |  |  |  |  |  |
| Please accept the license                                                                                 | terms to continue.                                                                                                    |  |  |  |  |  |  |
| MICROSOFT SOFTW                                                                                           | ARE LICENSE TERMS                                                                                                    |  |  |  |  |  |  |
| These license terms a<br>(or based on where y<br>them. They apply to<br>media on which you n<br>Microsoft | are an agreement between Microsoft Corporation<br>rou live, one of its affliates) and you. Please read<br>the software named above, which includes the<br>received it, if any. The terms also apply to any                                                                                                    |  |  |  |  |  |  |
| I have read and accep                                                                                     | ot the license terms.                                                                                                    |  |  |  |  |  |  |
| Yes, send information                                                                                     | about my setup experiences to Microsoft Corporation.                                                                                                    |  |  |  |  |  |  |
| For more information, rea                                                                                 | ad the <u>Data Collection Policy</u> .                                                                                                    |  |  |  |  |  |  |
|                                                                                                    | Install Cancel                                                                                                    |  |  |  |  |  |  |

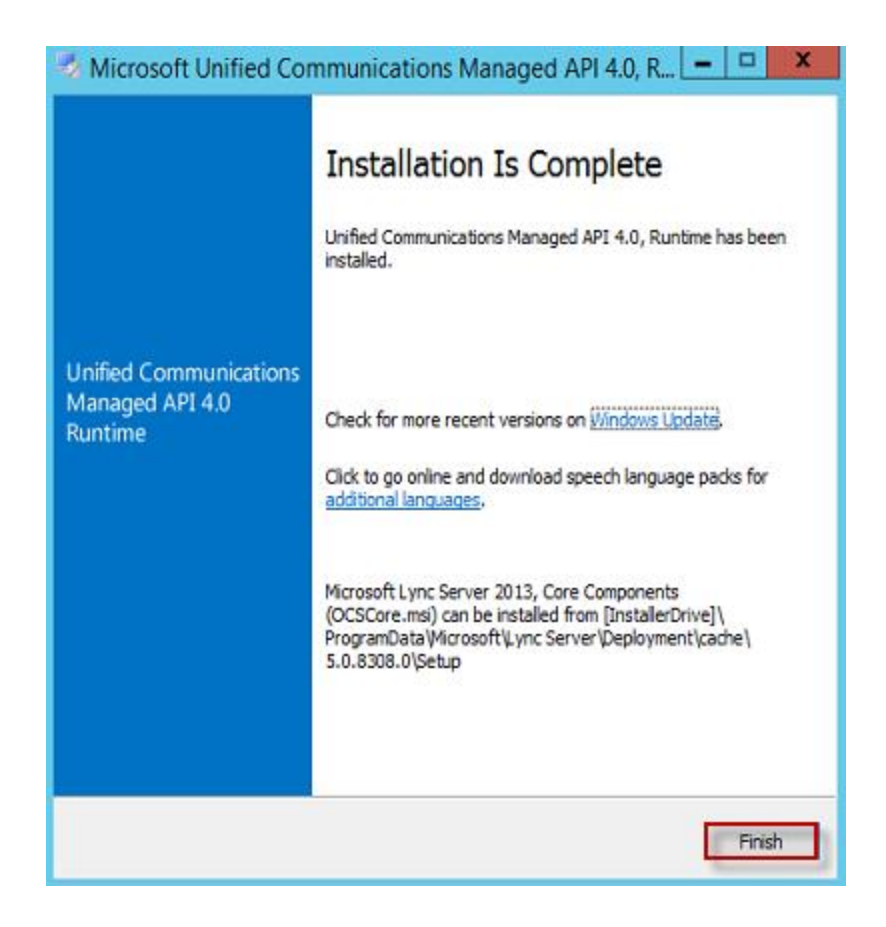

#### 4. Prepare Active Directory and domains

To prepare the active Directory and the Domains for Exchange 2016, follow the following steps. To execute the commands, the commands should be run using the Schema Admins group and the Enterprise Admins group membership

#### Extend Active Directory Schema

Mount the Exchange Server 2016 installation Media. Open up a Command Prompt session and navigate to the setup files from the command prompt. Type the following command followed by an Enter

Setup.exe /PrepareSchema /IAcceptExchangeServerLicenseTerms

| C:\Exchange 2016>Setup.exe /PrepareSchema /IAcceptExchangeSe                                                      | rverLicenseTerms |
|----------------------------------------------------------------------------------------------------|------------------|
| Welcone to Microsoft Exchange Server 2016 Unattended Setup                                                        |                  |
| Copying Files<br>File copy complete.<br>Setup will now collect additional information needed for<br>installation. |                  |
| Performing Microsoft Exchange Server Prerequisite Check                                                           |                  |
| Prerequisite Analysis                                                                                             | COMPLETED        |
| Configuring Microsoft Exchange Server                                                                             |                  |
| Extending Active Directory schema                                                                                 | COMPLETED        |
| The Exchange Server setup operation completed successfully.                                                       |                  |

#### Prepare Active Directory

On the command prompt, run the following

Setup.exe /PrepareAD /OrganizationName:oviwin /IAcceptExchangeServerLicenseTerms

| G:\Exchange 2016>Setup.exe /PrepareAD /Organiza<br>erverLicenseTerms                                                                                            | tionName∶oviwin ∕IAcceptExchangeS                                                                    |
|----------------------------------------------------------------------------------------------------|----------------------------------------------------------------------------------------------------|
| Welcome to Microsoft Exchange Server 2016 Unatt                                                                                                    | ended Setup                                                                                          |
| Copying Files<br>File copy complete.<br>Setup will now collect additional information n<br>installation.                                                        | needed for                                                                                           |
| Performing Microsoft Exchange Server Prerequisi                                                                                                    | te Check                                                                                             |
| Prerequisite Analysis                                                                                                    | 100%                                                                                                 |
| Setup will prepare the organization for Exchang<br>/PrepareAD'. No Exchange Server 2013 roles have<br>After this operation, you will not be able to i<br>roles. | e Server 2016 by using 'Setup<br>been detected in this topology.<br>nstall any Exchange Server 2013  |
| For more information, visit: http://technet.mic<br>exch.setupreadiness.NoE15ServerWarning.aspx                                                                  | rosoft.com/library(EXCHG.160)/ms.                                                                    |
| Setup will prepare the organization for Exchang<br>/PrepareAD'. No Exchange Server 2010 roles have<br>After this operation, you will not be able to i           | e Server 2016 by using 'Setup<br>been detected in this topology.<br>Install any Exchange Server 2010 |
| For more information, visit: http://technet.nic<br>exch.setupreadiness.NoE14ServerWarning.aspx                                                                  | rosoft.com/library(EXCHG.160)/ms.                                                                    |
| Configuring Microsoft Exchange Server                                                                                                    |                                                                                                    |
| Organization Preparation                                                                                                    | COMPLETED                                                                                            |
| The Exchange Server setup operation completed s                                                                                                    | uccessfully.                                                                                         |
|                                                                                                    |                                                                                                    |

#### **Prepare Domains**

On the command prompt, run the following

Setup.exe /PrepareAllDomains /IAcceptExchangeServerLicenseTerms

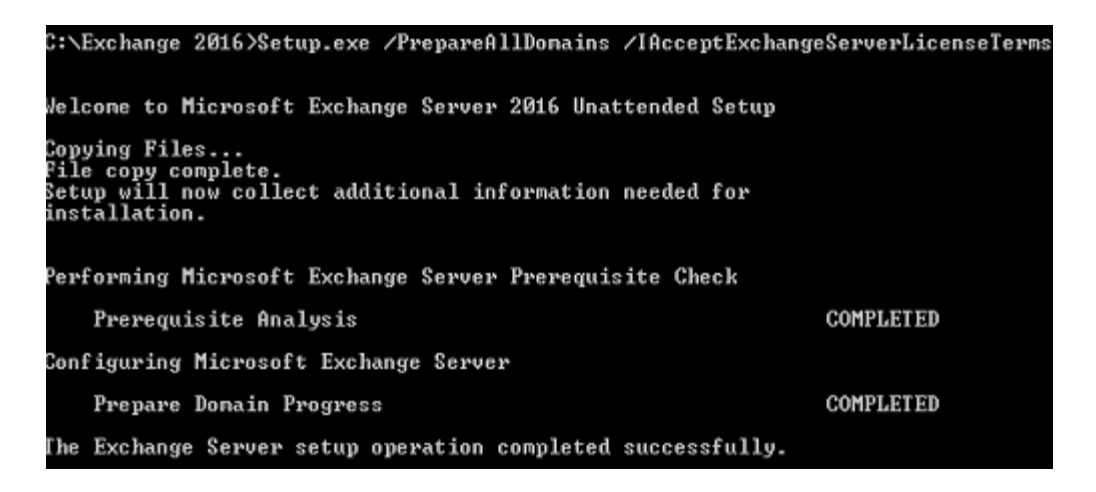

#### 5. Installing Exchange Server 2016

The below section describes the installation of the Mailbox Server role for Exchange Server 2016.

If you're installing the first Exchange 2016 server in the organization, and the Active Directory preparation steps have not been performed, the account you use must have membership in the Enterprise Administrators group. If you haven't previously prepared the Active Directory Schema, the account must also be a member of the Schema Admins group.

MICROSOFT EXCHANGE SERVER 2016 SETUP

? X

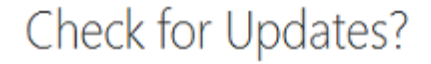

You can have Setup download Exchange Server 2016 updates from the Internet before you install Exchange. If updates are available, they'll be downloaded and used by Setup. By downloading updates now, you'll have the latest security and product updates. If you don't want to check for updates right now, or if you don't have access to the Internet, skip this step. If you skip this step, be sure to download and install any available updates after you've completed Setup.

Select one of the following options:

<u>Connect to the Internet and check for updates</u>

Don't check for updates right now

#### E Exchange

<u>n</u>ext

MICROSOFT EXCHANGE SERVER 2016 SETUP

? X

### Introduction

Welcome to Microsoft Exchange Server 2016!

Exchange Server is designed to help you increase user productivity, keep your data safe, and provide you with the control you need. You can tailor your solution to your unique needs with flexible deployment options, including hybrid deployments that enable you to take advantage of both on-premises and online solutions. You can use compliance management features to protect against the loss of sensitive information and help with internal and regulatory compliance efforts. And, of course, your users will be able to access their email, calendar, and voice mail on virtually any device and from any location. This wizard will guide you through the installation of Exchange Server 2016.

Plan your Exchange Server 2016 deployment:

Read about Exchange Server 2016

Read about supported languages

Use the Exchange Server Deployment Assistant

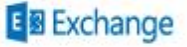

next

MICROSOFT EXCHANGE SERVER 2016 SETUP

🖶 ? 🗙

# License Agreement

Please read and accept the Exchange Server 2016 license agreement.

#### MICROSOFT SOFTWARE LICENSE TERMS

#### MICROSOFT EXCHANGE SERVER 2016 STANDARD, ENTERPRISE, TRIAL AND HYBRID

These license terms are an agreement between Microsoft Corporation (or based on where you live, one of its affiliates) and you. Please read them. They apply to the software named above, which includes the media on which you received it, if any. The terms also apply to any Microsoft

- updates,
- supplements,
- Internet-based services, and
- support services

for this software, unless other terms accompany those items. If so, those terms apply.

By using the software, you accept these terms. If you do not accept them, do not use the software. Instead, return it to the retailer for a refund or credit. If you cannot obtain a refund there, contact Microsoft or

#### I accept the terms in the license agreement

) I do not accept the terms in the license agreement.

#### E Exchange

next

MICROSOFT EXCHANGE SERVER 2016 SETUP

? X

# **Recommended Settings**

Use recommended settings

Exchange server will automatically check online for solutions when encountering errors and provide usage feedback to Microsoft to help improve future Exchange features.

Don't use recommended settings

Manually configure these settings after installation is complete (see help for more information).

Read more about providing usage feedback to Microsoft Read more about checking for error solutions online

#### E Exchange

<u>b</u>ack

<u>n</u>ext

MICROSOFT EXCHANGE SERVER 2016 SETUP

? X

# Server Role Selection

Select the Exchange server roles you want to install on this computer:

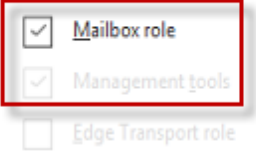

Automatically install Windows Server roles and features that are required to install Exchange Server

E Exchange

<u>b</u>ack

next

MICROSOFT EXCHANGE SERVER 2016 SETUP

? X

# Installation Space and Location

Disk space required:

8696.2 MB

Disk space available: 61337.4 MB

Specify the path for the Exchange Server installation:

| D:\Program Files\Microsoft\Exchange Server\V15 | browse |  |
|------------------------------------------------|--------|--|
|                                                |        |  |

#### E Exchange

<u>b</u>ack

<u>n</u>ext

| M             | alware Protection Settings                                                                                                    |         |
|---------------|----------------------------------------------------------------------------------------------------|---------|
| Malv<br>turne | are scanning helps protect your messaging environment by detecting messages that may contain viruses or spyware.<br>d off, replaced, or paired with other premium services for layered protection.                           | t can b |
| Malv<br>choo  | are scanning is enabled by default. However, you can disable it if you're using another product for malware scanning.<br>se to disable malware scanning now, you can enable it at any point after you've installed Exchange. | lf you  |
| Disat         | le malware scanning.                                                                                                    |         |
| 0             | <u>Y</u> es                                                                                                    |         |
| ۲             | No                                                                                                    |         |
| Inter         | net access is required to download the latest anti-malware engine and definition updates.                                                                                                    |         |
|               |                                                                                                    |         |
|               |                                                                                                    |         |
|               |                                                                                                    |         |
|               |                                                                                                    |         |
|               |                                                                                                    |         |

MICROSOFT EXCHANGE SERVER 2016 SETUP

# Readiness Checks

The computer will be checked to verify that setup can continue.

Prerequisite Analysis

100%

? X

E Exchange

jnstall

MICROSOFT EXCHANGE SERVER 2016 SETUP

Setup Progress

Step 2 of 14: Copy Exchange Files

? X

34%

### E Exchange

18

MICROSOFT EXCHANGE SERVER 2016 SETUP

Setup Progress

Step 8 of 14: Mailbox role: Client Access service

? X

74%

### E Exchange

MICROSOFT EXCHANGE SERVER 2016 SETUP

? X

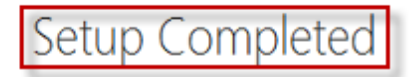

Congratulations! Setup has finished successfully. To complete the installation of Exchange Server 2016, reboot the computer.

You can view additional post-installation tasks online by clicking the link: <a href="http://go.microsoft.com/fwlink/p/?Linkld=255372">http://go.microsoft.com/fwlink/p/?Linkld=255372</a>. You can also start the Exchange Administration Center after Setup is finished.

Launch Exchange Administration Center after finishing Exchange setup.

#### E Exchange

finish

#### 6. Configuring the URL for Exchange 2016

When you first install Exchange Server 2016 it is pre-configured with default URLs for the various HTTPS services such as OWA (Outlook on the web), ActiveSync (mobile device access), Exchange Web Services (the API used for a variety of client communications), and others.

The default URLs contain the fully qualified domain name of the server. So for example if your server name is **"exch01.oviwin.com"** then the default URL for OWA will be **"https://exch01.oviwin.com/owa**".

These default URLs allow the services to function but they are not suitable for production deployments for several reasons such as:

- They are difficult for end users to remember (this primarily impacts Outlook on the web, where users tend to find it easier to remember a URL such as "mail.oviwin.com")
- A URL containing a specific server name can't be load-balanced across multiple servers in a high availability deployment
- The internal AD namespace for many organizations is not a valid domain name on the internet, for example **oviwin.local**, which makes it impossible to acquire SSL certificates for Exchange 2016.

The recommended practice is to change the URLs configured on your Exchange 2016 servers to aliases or generic host names such as "**mail.oviwin.com**" after you first install the server.

Get-ClientAccessService -Identity EXCH01 | Select AutodiscoverServiceInternalUrI

Set-ClientAccessService -Identity EXCH01 -AutoDiscoverServiceInternalUri https://mail.oviwin.com/Autodiscover/Autodiscover.xml

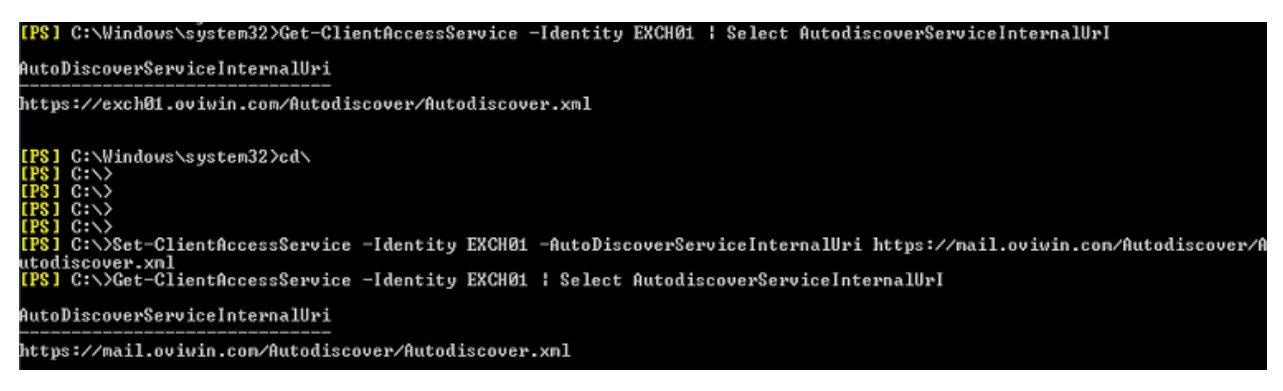

| severs databases database availability groups virtual directories certificates<br>missions<br>particular<br>arbitration<br>arbitration<br>arbitra       | servers databases database availability groups [refuel directories] certificates<br>erressors<br>servers databases database availability groups [refuel directories] certificates<br>servers databases database availability groups [refuel directories] certificates<br>servers databases database availability groups [refuel directories] certificates<br>servers databases database availability groups [refuel directories] certificates<br>servers databases database availability groups [refuel directories] certificates<br>servers databases database availability groups [refuel directories] certificates<br>servers databases database availability groups [refuel directories] [refuel directories] [refuel                                                                                                    | 5                         |                                  |                                                                                                    |                                                                                                    |                                    |                                                            |                                          |                                                     |                         |      |
|----------------------------------------------------------------------------------------------------|----------------------------------------------------------------------------------------------------|---------------------------|----------------------------------|----------------------------------------------------------------------------------------------------|----------------------------------------------------------------------------------------------------|------------------------------------|------------------------------------------------------------|------------------------------------------|-----------------------------------------------------|-------------------------|------|
| metalon<br>modeline management<br>parcelation<br>socion<br>all forv<br>able<br>blic foder:<br>metalone management<br>field messages<br>metalone management<br>metalone management<br>metalone managemen                                                                                                    | erristors<br>registration<br>relation<br>relation<br>r                                                                                                    | cipients                  | servers (                        | databases data                                                                                                    | abase availa                                                                                                 | bility grou                        | os virtual directories                                     | certificates                             |                                                     |                         |      |
| mpliance management<br>parsation<br>all now<br>bile folders<br>all now<br>bile folders<br>bile folders<br>bile fo                    | argelance management<br>general<br>authentication<br>Server:<br>authentication<br>Server:<br>Buttps://mail.oviwin.com/ecp<br>Server:<br>Buttps://mail.oviwin.com/ecp                                                                                                    | ermissions                |                                  |                                                                                                    |                                                                                                    |                                    | -                                                          |                                          |                                                     |                         |      |
| section<br>action<br>al fow<br>the<br>the<br>the<br>the<br>the<br>the<br>the<br>the                                                                                                    | ganization<br>steet type<br>all fow<br>colle<br>all fow<br>colle<br>colle<br>all fow<br>colle<br>colle     | mpliance management       | Select server:                   | All servers                                                                                                    |                                                                                                    |                                    | ~                                                          |                                          |                                                     |                         |      |
| Automotion<br>Section<br>all flow<br>bile<br>bile<br>bile<br>bile<br>field messaging<br>wessel<br>field messaging<br>wessel<br>field messaging<br>field 22.40<br>field 22.40<br>field field field<br>field field field<br>field field field field<br>field field field field field<br>field field field field<br>field field field field<br>field field fie                                                  | election<br>all four<br>oble<br>all four<br>oble<br>deficited<br>statuses (FAZ<br>weeken is 1 (build 225.4)<br>(1/2)2015 141 PM<br>weeken is 1 (build 225.4)<br>(1/2)2015 141 PM<br>weeken is 1 (build 225.4)<br>(1/2)2015 141 PM<br>weeken is 1 (build 225.4)<br>(1/2)2015 141 PM<br>weeken is 1 (build 225.4)<br>(1/2)2015 142 PM<br>weeken is 1 (build 225.4)<br>(1/2)2015 142 P                                                                                                    |                           | Select type:                     | All                                                                                                    |                                                                                                    |                                    | ~                                                          |                                          |                                                     |                         |      |
| Jection Invester Default Web Site Server:<br>Except (Default Web Site)<br>Server:<br>Except (Default Web Site)<br>Server:<br>Server:<br>Except (Default Web Site)<br>Server:<br>Server:<br>Serve | <pre>cfection all fow all fow all fow checked of all fow all fow checked of all fow checked of all fow checked checked checke</pre>                                                                                                    | ganzaton                  | / く 思                            | C                                                                                                    |                                                                                                    |                                    |                                                            |                                          |                                                     |                         |      |
| al for<br>bole<br>bole<br>bole folders<br>field messaging<br>were bole folders<br>field messaging<br>were bole folders<br>field messaging<br>field messaging<br>field messaging<br>were bole folders<br>field messaging<br>field messaging<br>fie                                                                         | al flor<br>colle<br>colle | otection                  | NAME                             | *                                                                                                    | SERVER                                                                                                    | TYPE                               | VERSION                                                    | LAST MODIFIED TIME                       |                                                     |                         |      |
| pole       Image Declard Wes Size       DCC001       ECC       Version 151 (Build 225.42)       TUZZ/0151 141 PM         blic Folders       General Adversion (Declard Wes Size<br>Memory Server Adversion (Declard Wes Size<br>Memory Server Adversion (Declard Wes Size<br>Memory Server Adversion (Declard Wes Size<br>Memory Server Adversion (Declard Wes Size<br>Memory Server Adversion (Declard Wes Size<br>Memory Server Size (Declard Wes Size<br>Memory Memory Server Adversion (Declard Wes Size<br>Memory Server Memory Server Memory Server Size (Declard Wes Size<br>Memory Server Memory Server Size (Declard Wes Size<br>Memory Server Server Server Server Server Server Size (Declard Web Size<br>Memory Server Server S                                                                                                    | oble<br>dole loider<br>dole toider<br>dole toider<br>dole toider<br>we obtain We Sin<br>Moosek server Advector (Ed. 1001)<br>we obtain We Sin<br>DOION DA Ween 151 (Buid 225.4)<br>11/2/2015 141 PM<br>Moosek server Advector (Ed. 1001)<br>we obtain We Sin<br>DOION DA Ween 151 (Buid 225.4)<br>11/2/2015 141 PM<br>Moosek server Advector (Ed. 1001)<br>we obtain We Sin<br>DOION DA Ween 151 (Buid 225.4)<br>11/2/2015 141 PM<br>Moosek server Advector (Ed. 1001)<br>Wers 151 (Buid 225.4)<br>11/2/2015 141 PM<br>Moosek server Advector (Ed. 1001)<br>Virtual Directory - Mozilla Firefox<br>                                                                                                    | ail flow                  | Autodiscover                     | (Default Web Site)                                                                                                    | EXCH01                                                                                                    | Autodis                            | Version 15.1 (Build 225.42)                                | 11/23/2015 1:41 PM                       | ecp (Default We                                     | eb Site)                |      |
| bic folders<br>bic folders<br>fied messaging<br>were ublic tables biol<br>def Obelaut Wes Sile<br>peer Shell Default Wes Sile<br>Default Wes Sile<br>Default Wes Sile<br>Default Web Sile<br>EXCHO1<br>Server:<br>authentication<br>EXCHO1<br>Server:<br>Default Web Site<br>Last modified time:<br>11/23/2015 4:04 PM<br>Firefault Web Site<br>Last modified time:<br>11/23/2015 4:04 PM<br>Firefault Web Site<br>Firefault Web Site<br>Fire                                                                                                    | bic folders<br>bic folders<br>ted messaging<br>were default Wes Sie)<br>bic folders<br>ted messaging<br>were default Wes Sie)<br>bic fold<br>s<br>verson 151 (Build 225.42)<br>11/22/2015 141 PM<br>PeerdShell (Default Wes Sie)<br>bic fold<br>s<br>verson 151 (Build 225.42)<br>11/22/2015 142 PM<br>PeerdShell (Default Wes Sie)<br>bic fold<br>s<br>verson 151 (Build 225.42)<br>11/22/2015 142 PM<br>PeerdShell (Default Wes Sie)<br>bic fold<br>s<br>verson 151 (Build 225.42)<br>11/22/2015 142 PM<br>PeerdShell (Default Wes Sie)<br>bic fold<br>s<br>verson 151 (Build 225.42)<br>transform<br>ted s<br>verson 151 (Build 225.42)<br>transform<br>ted s<br>secrer:<br>peraral<br>authentication<br>Server:<br>External URL:<br>https://mail.oviwin.com/ecp<br>External URL:<br>https://mail.oviwin.com/ecp<br>External URL:<br>https://mail.oviwin.com/ecp                                                                                                    | bile                      | ecp (Default )<br>EWS (Default ) | Web Site)<br>Web Site)                                                                                                    | EXCH01<br>EXCH01                                                                                             | ECP                                | Version 15.1 (Build 225.42)<br>Version 15.1 (Build 225.42) | 11/23/2015 4:04 PM<br>11/23/2015 1:41 PM | Website: Default Web                                | Site                    |      |
| Internal URL:     Internal URL:                                                                                                    | Indef messaging Out Used in Wess Sing DCAPD Out Wessing Single 225.42 11/22/2015 142.PM   Indef messaging Out Wessing Single 225.42 11/22/2015 142.PM   Wessing DCAPD Out Wessing Single 225.42 11/22/2015 142.PM   Write International Single 225.42 Write International Single 225.42 Wreaded of 7 total International Single 225.42 International Single 225.42 Wreaded of 7 total International Single 225.42 International Single 225.42 International Single 225.42 Wreaded of 7 total International Single 225.42 International Single 225.42 Wreaded of 7 total Internation Internation Server: Internation Server: Internation Server: Internation Server: Internation Server version: Version 15.1 (Build 225.42) Wreaded of 7 total Wreaded of 7 total Server version: Version 15.1 (Build 225.42) Wreaded of 7 total Wreaded of 7 total Server: Internation Server: Internation Internation Internation Internation Internation Internation Internation Internation Internation Internation Internation Internation Internation                                                                                                    | olic folders              | Microsoft-Serv                   | ver-ActiveSync (Def                                                                                                    | EXCH01                                                                                                    | EAS                                | Version 15.1 (Build 225.42)                                | 11/23/2015 1:41 PM                       | Authentication: Basic, F<br>External URL: https://m | FBA<br>1ail.oviwin.com, | /ecp |
| PowerShell (Default Web Site)       EXCHO1       PowerS Version 15.1 (Build 225.42)       11/23/2015 142 PM         rid       is       isected of 7 total         Virtual Directory - Mozilla Firefox       -       -       ×         https://mail.oviwin.com/ecp/VDirMgmt/EditECPVDir.aspx?pwmcid=6&:ReturnObjectType=1&:id=72c7.       Image: Comparison of the firefox of 7 total         ecp (Default Web Site)       Server:       Image: Comparison of the firefox of 7 total       Image: Comparison of the firefox of 7 total         general       Server:       Server:       Image: Comparison of the firefox of 7 total       Image: Comparison of total         general       Server:       Server:       Image: Comparison of total       Image: Comparison of total       Image: Comparison of total         general       Server version:       Version 15.1 (Build 225.42)       Website:       Image: Comparison of total       Image: Comparison of total         website:       Default Web Site       Last modified time:       Image: Comparison of total       Image: Comparison of total         Internal URL:       Internal URL:       Internal URL:       Internal URL:       Image: Comparison of total         Internal URL:       Integrs/mail.oviwin.com/ecp       External URL:       Image: Comparison of total       Image: Comparison of total                                                                                                    | PewerSwell (Debult Web Site)       EXCHO1       PewerS                                                                                                    | fied messaging            | OAB (Default)<br>owa (Default \  | Web Site)<br>Web Site)                                                                                                    | EXCH01<br>EXCH01                                                                                             | OAB                                | Version 15.1 (Build 225.42)<br>Version 15.1 (Build 225.42) | 11/23/2015 1:42 PM<br>11/23/2015 1:41 PM |                                                     |                         |      |
| virid<br>lis 1 second of 7 total<br>Virtual Directory - Mozilla Firefox – I X<br>https://mail.oviwin.com/ecp/V/Dir/Mgmt/EditECPV/Dir.aspx?pwmcid=6&ReturnObjectType=1&id=72c7.                                                                                                    | wers       1 sected of 7 tool         Virtual Directory - Mozilla Firefox       -       -       -       -       -       -       -       -       -       -       -       -       -       -       -       -       -       -       -       -       -       -       -       -       -       -       -       -       -       -       -       -       -       -       -       -       -       -       -       -       -       -       -       -       -       -       -       -       -       -       -       -       -       -       -       -       -       -       -       -       -       -       -       -       -       -       -       -       -       -       -       -       -       -       -       -       -       -       -       -       -       -       -       -       -       -       -       -       -       -       -       -       -       -       -       -       -       -       -       -       -       -       -       -       -       -       -       -       -       -       -       - <td></td> <td>PowerShell (D</td> <td>efault Web Site)</td> <td>EXCH01</td> <td>PowerS</td> <td>Version 15.1 (Build 225.42)</td> <td>11/23/2015 1:42 PM</td> <td></td> <td></td> <td></td>                                                                                                    |                           | PowerShell (D                    | efault Web Site)                                                                                                    | EXCH01                                                                                                    | PowerS                             | Version 15.1 (Build 225.42)                                | 11/23/2015 1:42 PM                       |                                                     |                         |      |
| instant of the second of the second of th                                                                                                    | is       -       -       -       -       -       -       -       -       -       -       -       -       -       -       -       -       -       -       -       -       -       -       -       -       -       -       -       -       -       -       -       -       -       -       -       -       -       -       -       -       -       -       -       -       -       -       -       -       -       -       -       -       -       -       -       -       -       -       -       -       -       -       -       -       -       -       -       -       -       -       -       -       -       -       -       -       -       -       -       -       -       -       -       -       -       -       -       -       -       -       -       -       -       -       -       -       -       -       -       -       -       -       -       -       -       -       -       -       -       -       -       -       -       -       -       -       -       -                                                                                                    | vers                      |                                  |                                                                                                    |                                                                                                    |                                    |                                                            |                                          |                                                     |                         |      |
| ************************************                                                                                                    | ************************************                                                                                                    | orid                      |                                  |                                                                                                    |                                                                                                    |                                    |                                                            |                                          |                                                     |                         |      |
| Virtual Directory - Mozilla Firefox – – – – × https://mail.oviwin.com/ecp/VDirMgmt/EditECPVDir.aspx?pwmcid=6&ReturnObjectType=1&id=72c7.  eccp (Default Web Site)  general authentication Server: EXCH01 Server version: Version 15.1 (Build 225.42) Website: Default Web Site Last modified time: 11/23/2015 4:04 PM Internal URL: https://mail.oviwin.com/ecp External URL: https://mail.oviwin.com/ecp                                                                                                    | Virtual Directory - Mozilla Firefox –<br>https://mail.oviwin.com/ecp/VDirMgmt/EditECPVDir.aspx?pwmcid=6&ReturnObjectType=1&id=72c7.<br>ecp (Default Web Site)<br>general<br>authentication<br>EXCH01<br>Server:<br>Version 15.1 (Build 225.42)<br>Website:<br>Default Web Site<br>Last modified time:<br>11/23/2015 4:04 PM<br>Internal URL:<br>https://mail.oviwin.com/ecp<br>External URL:<br>https://mail.oviwin.com/ecp                                                                                                    | S                         |                                  |                                                                                                    |                                                                                                    | 1 selected of 7                    | total                                                      |                                          |                                                     |                         |      |
| https://mail.oviwin.com/ecp/VDirMgmt/EditECPVDir.aspx?pwmcid=6&ReturnObjectType=1&id=72c7         eccp (Default Web Site)         general         server:         puthentication         EXCH01         Server version:         Version 15.1 (Build 225.42)         Website:         Default Web Site         Last modified time:         11/23/2015 4:04 PM         Internal URL:         https://mail.oviwin.com/ecp         External URL:         https://mail.oviwin.com/ecp                                                                                                    | https://mail.oviwin.com/ecp/VDirMgmt/EditECPVDir.aspx?pwmcid=6&ReturnObjectType=1&id=72c7         eccp (Default Web Site)         general         server:         puthentication         EXCH01         Server version:         Version 15.1 (Build 225.42)         Website:         Default Web Site         Last modified time:         11/23/2015 4:04 PM         Internal URL:         https://mail.oviwin.com/ecp         External URL:         https://mail.oviwin.com/ecp                                                                                                    | Virtual Directory - I     | Mozilla Firef                    | ох                                                                                                    |                                                                                                    |                                    |                                                            |                                          | -                                                   |                         | Х    |
| ecp (Default Web Site)  peneral  server:  EXCH01  Server version:  Version 15.1 (Build 225.42)  Vebsite:  Default Web Site  Last modified time:  11/23/2015 4:04 PM  Internal URL:  https://mail.oviwin.com/ecp External URL:  https://mail.oviwin.com/ecp                                                                                                    | ecp (Default Web Site)  general nuthentication  Server: EXCH01 Server version: Version 15.1 (Build 225.42) Website: Default Web Site Last modified time: 11/23/2015 4:04 PM Internal URL: https://mail.oviwin.com/ecp External URL: https://mail.oviwin.com/ecp                                                                                                    | https://mail.ovi          | iwin.com/e                       | cp/VDirMgi                                                                                                    | mt/EditE0                                                                                                    | CPVDir.                            | aspx?pwmcid=6                                              | &ReturnObject                            | tType=1&id=                                         | 72c7                    | ABP  |
| Last modified time:<br>11/23/2015 4:04 PM<br>Internal URL:<br>https://mail.oviwin.com/ecp<br>External URL:<br>https://mail.oviwin.com/ecp                                                                                                    | Last modified time:<br>11/23/2015 4:04 PM<br>Internal URL:<br>https://mail.oviwin.com/ecp<br>External URL:<br>https://mail.oviwin.com/ecp                                                                                                    | general<br>authentication | ,                                | Server:                                                                                                    |                                                                                                    |                                    |                                                            | _                                        |                                                     |                         |      |
| 11/23/2015 4:04 PM         Internal URL:         https://mail.oviwin.com/ecp         External URL:         https://mail.oviwin.com/ecp                                                                                                    | 11/23/2015 4:04 PM         Internal URL:         https://mail.oviwin.com/ecp         External URL:         https://mail.oviwin.com/ecp                                                                                                    | general<br>authentication |                                  | Server:<br>EXCH01<br>Server ver<br>Version 1<br>Website:<br>Default W                                                                                | sion:<br>5.1 (Build )<br>/eb Site                                                                            | 225.42)                            |                                                            |                                          |                                                     |                         |      |
| Internal URL:<br>https://mail.oviwin.com/ecp<br>External URL:<br>https://mail.oviwin.com/ecp                                                                                                    | Internal URL:<br>https://mail.oviwin.com/ecp<br>External URL:<br>https://mail.oviwin.com/ecp                                                                                                    | general<br>authentication |                                  | Server:<br>EXCH01<br>Server ver<br>Version 1<br>Website:<br>Default W<br>Last modi                                                                   | sion:<br>5.1 (Build )<br>/eb Site<br>fied time:                                                              | 225.42)                            |                                                            |                                          |                                                     |                         |      |
| https://mail.oviwin.com/ecp<br>External URL:<br>https://mail.oviwin.com/ecp                                                                                                    | https://mail.oviwin.com/ecp<br>External URL:<br>https://mail.oviwin.com/ecp                                                                                                    | general<br>authentication |                                  | Server:<br>EXCH01<br>Server ver<br>Version 1<br>Website:<br>Default W<br>Last modi<br>11/23/20                                                       | rsion:<br>5.1 (Build 2<br>Veb Site<br>fied time:<br>15 4:04 PM                                               | 225.42)<br>Л                       |                                                            |                                          |                                                     |                         |      |
| External URL:<br>https://mail.oviwin.com/ecp                                                                                                    | External URL:<br>https://mail.oviwin.com/ecp                                                                                                    | general<br>authentication |                                  | Server:<br>EXCH01<br>Server ver<br>Version 1<br>Website:<br>Default W<br>Last modi<br>11/23/20<br>Internal U                                         | sion:<br>5.1 (Build )<br>Veb Site<br>fied time:<br>15 4:04 PM<br>RL:                                         | 225.42)<br>Л                       |                                                            |                                          |                                                     |                         |      |
| https://mail.oviwin.com/ecp                                                                                                    | https://mail.oviwin.com/ecp                                                                                                    | general<br>authentication |                                  | Server:<br>EXCH01<br>Server ver<br>Version 1<br>Website:<br>Default W<br>Last modi<br>11/23/20<br>Internal U<br>https://m                            | sion:<br>5.1 (Build 3<br>/eb Site<br>fied time:<br>15 4:04 PM<br>RL:<br>ail.oviwin.o                         | 225.42)<br>Л                       |                                                            |                                          |                                                     |                         |      |
|                                                                                                    |                                                                                                    | general<br>authentication |                                  | Server:<br>EXCH01<br>Server ver<br>Version 1<br>Website:<br>Default W<br>Last modi<br>11/23/20<br>Internal U<br>https://m<br>External U              | sion:<br>5.1 (Build )<br>fied time:<br>15 4:04 PM<br>RL:<br>ail.oviwin.o                                     | 225.42)<br>Л                       |                                                            |                                          |                                                     |                         |      |
|                                                                                                    |                                                                                                    | general<br>authentication |                                  | Server:<br>EXCH01<br>Server ver<br>Version 1<br>Website:<br>Default W<br>Last modi<br>11/23/20<br>Internal U<br>https://m<br>External U              | sion:<br>5.1 (Build )<br>/eb Site<br>fied time:<br>15 4:04 PM<br>RL:<br>ail.oviwin.o<br>RL:<br>ail.oviwin.o  | 225.42)<br>A<br>com/ecp            |                                                            |                                          |                                                     |                         |      |
|                                                                                                    |                                                                                                    | general<br>authentication |                                  | Server:<br>EXCH01<br>Server ver<br>Version 1<br>Website:<br>Default W<br>Last modi<br>11/23/20<br>Internal U<br>https://m                            | sion:<br>5.1 (Build )<br>/eb Site<br>fied time:<br>15 4:04 PM<br>RL:<br>ail.oviwin.o<br>RL:<br>ail.oviwin.o  | 225.42)<br>A<br>com/ecp<br>com/ecp |                                                            |                                          |                                                     |                         |      |
|                                                                                                    |                                                                                                    | general<br>authentication |                                  | Server:<br>EXCH01<br>Server ver<br>Version 1<br>Website:<br>Default W<br>Last modi<br>11/23/20<br>Internal U<br>https://m<br>External U              | sion:<br>5.1 (Build 3<br>/eb Site<br>fied time:<br>15 4:04 PM<br>RL:<br>ail.oviwin.o<br>IRL:<br>ail.oviwin.o | 225.42)<br>A<br>com/ecp<br>com/ecp |                                                            |                                          |                                                     |                         |      |
|                                                                                                    |                                                                                                    | general<br>authentication |                                  | Server:<br>EXCH01<br>Server ver<br>Version 1<br>Website:<br>Default W<br>Last modi<br>11/23/20<br>Internal U<br>https://m<br>External U              | sion:<br>5.1 (Build 2<br>Veb Site<br>fied time:<br>15 4:04 PM<br>RL:<br>ail.oviwin.o<br>RL:<br>ail.oviwin.o  | 225.42)<br>A<br>com/ecp            |                                                            |                                          |                                                     |                         |      |
|                                                                                                    |                                                                                                    | general<br>authentication |                                  | Server:<br>EXCH01<br>Server ver<br>Version 1<br>Website:<br>Default W<br>Last modi<br>11/23/20<br>Internal U<br>https://m<br>External U<br>https://m | sion:<br>5.1 (Build 2<br>/eb Site<br>fied time:<br>15 4:04 PM<br>RL:<br>ail.oviwin.o<br>RL:<br>ail.oviwin.o  | 225.42)<br>A<br>com/ecp            |                                                            |                                          |                                                     |                         |      |
|                                                                                                    |                                                                                                    | general<br>authentication |                                  | Server:<br>EXCH01<br>Server ver<br>Version 1<br>Website:<br>Default W<br>Last modi<br>11/23/20<br>Internal U<br>https://m                            | sion:<br>5.1 (Build )<br>/eb Site<br>fied time:<br>15 4:04 PM<br>RL:<br>ail.oviwin.o<br>RL:<br>ail.oviwin.o  | 225.42)<br>A<br>com/ecp            |                                                            |                                          |                                                     |                         |      |
|                                                                                                    |                                                                                                    | general<br>authentication |                                  | Server:<br>EXCH01<br>Server ver<br>Version 1<br>Website:<br>Default W<br>Last modi<br>11/23/20<br>Internal U<br>https://m<br>External U              | sion:<br>5.1 (Build 2<br>Veb Site<br>fied time:<br>15 4:04 PM<br>RL:<br>ail.oviwin.o<br>RL:<br>ail.oviwin.o  | 225.42)<br>A<br>com/ecp            |                                                            |                                          |                                                     |                         |      |

| 📵 Virtual Directory - Mozilla Firef | ox                                                   | —       |       | × |
|-------------------------------------|------------------------------------------------------|---------|-------|---|
| https://mail.oviwin.com/e           | cp/VDirMgmt/EditEWSVDir.aspx?pwmcid=8&ReturnObjectTy | pe=1&id | =c60c |   |
| EWS (Default Web Site               | )                                                    |         |       |   |
| ▶ general                           | Convert                                              |         |       |   |
| authentication                      | EXCH01                                               |         |       |   |
|                                     | Last modified time:                                  |         |       |   |
|                                     | 11/23/2015 1:41 PM                                   |         |       |   |
|                                     | Internal URL:                                        |         |       |   |
|                                     | https://mail.oviwin.com/EWS/Exchange.asmx            |         |       |   |
|                                     | External URL:                                        |         |       |   |
|                                     | https://mail.oviwin.com/EWS/Exchange.asmx            |         |       |   |
|                                     | Enable MRS Proxy endpoint                            |         |       |   |
|                                     |                                                      |         |       |   |
|                                     |                                                      |         |       |   |
|                                     |                                                      |         |       |   |
|                                     |                                                      |         |       |   |
|                                     |                                                      |         |       |   |
|                                     |                                                      |         |       |   |
|                                     |                                                      |         |       |   |
|                                     |                                                      |         |       |   |
|                                     | Save                                                 | Car     | ncel  |   |

| 😻 Virtual Directory - Mozilla Firefo | Х                                                    | _        |        | × |
|--------------------------------------|------------------------------------------------------|----------|--------|---|
| https://mail.oviwin.com/ed           | cp/VDirMgmt/EditEASVDir.aspx?pwmcid=11&ReturnObjectT | ype=1&id | l=e2cf |   |
| Microsoft-Server-Active              | Sync (Default Web Site)                              |          |        |   |
| ▶ general                            | Server:                                              |          |        |   |
| authentication                       | EXCH01                                               |          |        |   |
|                                      | Last modified time:                                  |          |        |   |
|                                      | 11/23/2015 1:41 PM                                   |          |        |   |
|                                      | Internal URL:                                        |          |        |   |
|                                      | https://mail.oviwin.com/Microsoft-Server-ActiveSync  |          |        |   |
|                                      | External URL:                                        |          |        |   |
|                                      | nttps://mail.oviwin.com/microsoft-server-Activesync  |          |        |   |
|                                      |                                                      |          |        |   |
|                                      |                                                      |          |        |   |
|                                      |                                                      |          |        |   |
|                                      |                                                      |          |        |   |
|                                      |                                                      |          |        |   |
|                                      |                                                      |          |        |   |
|                                      |                                                      |          |        |   |
|                                      |                                                      |          |        |   |
|                                      |                                                      |          |        |   |
|                                      | Save                                                 | Car      | ncel   |   |

| 😻 Virtual Directory - Mozilla Firefox                                                                                              | -         |       | ×     |
|----------------------------------------------------------------------------------------------------|-----------|-------|-------|
| Line https://mail.oviwin.com/ecp/VDirMgmt/EditOABVDir.aspx?pwmcid=14&ReturnObjec                                                   | tType=1&i | d=afb | ABP 🔻 |
| OAB (Default Web Site)                                                                                                    |           |       |       |
| Server:                                                                                                    |           |       |       |
| EXCH01                                                                                                    |           |       |       |
| Last modified time:                                                                                                    |           |       |       |
| 11/23/2015 1:42 PM                                                                                                    |           |       |       |
| Polling interval (minutes):                                                                                                    |           |       |       |
| 480                                                                                                    |           |       |       |
| Internal URL:                                                                                                    |           |       |       |
| https://mail.oviwin.com/OAB                                                                                                    |           |       |       |
| This Internal URL refers to the URL from which Outlook clients inside the corporate network<br>can access this virtual directory.  |           |       |       |
| External URL:                                                                                                    |           |       |       |
| https://mail.oviwin.com/OAB                                                                                                    |           |       |       |
| This External URL refers to the URL from which Outlook clients outside the corporate network<br>can access this virtual directory. |           |       |       |
|                                                                                                    |           |       |       |
|                                                                                                    |           |       |       |
|                                                                                                    |           |       |       |
|                                                                                                    |           |       |       |
|                                                                                                    |           |       |       |
| Save                                                                                                    | Car       | ncel  |       |

| 😻 Virtual Directory - Mozilla Firefo | х                                                             | _             |       | × |
|--------------------------------------|---------------------------------------------------------------|---------------|-------|---|
| https://mail.oviwin.com/ed           | p/VDirMgmt/EditOWAVDir.aspx?pwmcid=17&ReturnOl                | ojectType=1&i | d=ca( |   |
| owa (Default Web Site)               |                                                               |               |       |   |
| general     authentication           | Server:                                                       |               |       |   |
| features                             | EXCH01<br>Server version:                                     |               |       |   |
| file access                          | Version 15.1 (Build 225.42)<br>Website:                       |               |       |   |
|                                      | Default Web Site                                              |               |       |   |
|                                      | Outlook Web App version:<br>Exchange2013                      |               |       |   |
|                                      | Last modified time:<br>11/23/2015 1:41 PM                     |               |       |   |
|                                      | Internal URL:<br>https://mail.oviwin.com/owa<br>External URL: |               |       |   |
|                                      | https://mail.oviwin.com/owa                                   |               |       |   |
|                                      |                                                               |               |       |   |
|                                      | Save                                                          | Can           | icel  |   |

| 😻 Virtual Directory - Mozilla Firefo | х                                                        | - 🗆        | ×        |
|--------------------------------------|----------------------------------------------------------|------------|----------|
| https://mail.oviwin.com/ed           | cp/VDirMgmt/EditPowershellVDir.aspx?pwmcid=20&ReturnObje | ectType=1& | j (89) 🔻 |
| PowerShell (Default We               | b Site)                                                  |            |          |
| general     authentication           | Server:                                                  |            |          |
|                                      | Last modified time:                                      |            |          |
|                                      | 11/23/2015 1:42 PM<br>Internal URL:                      |            |          |
|                                      | http://mail.oviwin.com/powershell                        |            |          |
|                                      | External URL:<br>http://mail.oviwin.com/powershell       |            |          |
|                                      | ļ,                                                       |            |          |
|                                      |                                                          |            |          |
|                                      |                                                          |            |          |
|                                      |                                                          |            |          |
|                                      |                                                          |            |          |
|                                      |                                                          |            |          |
|                                      | Save                                                     | Cancel     |          |

Run the following command

iisreset /stop

iisreset /start

| [PS] C:\>iisreset /stop                                                               |  |
|---------------------------------------------------------------------------------------|--|
| Attempting stop<br>Internet services successfully stopped<br>[PS] C:\>iisreset /start |  |
| Attempting start<br>Internet services successfully started                            |  |

#### 7. Internal DNS Records

| 🛔 DNS Manager          |                         |                          |                             |                        | _ 6 | X |
|------------------------|-------------------------|--------------------------|-----------------------------|------------------------|-----|---|
| File Action View Help  |                         |                          |                             |                        |     |   |
| 🗢 🔿 🖄 🗊 🗶 🗈 🖻          |                         |                          |                             |                        |     |   |
| L DNS                  | Name                    | Туре                     | Data                        | Timestamp              |     |   |
| B B 0C01               | 🗊 _msdcs                |                          |                             |                        |     |   |
| Forward Lookup Zones   | sites                   |                          |                             |                        |     |   |
| * msocs.ovwn.com       | tcp                     |                          |                             |                        |     |   |
|                        |                         |                          |                             |                        |     |   |
| Conditional Forwarders | DomainDnsZones          |                          |                             |                        |     |   |
| E Global Lons          | ForestDnsZones          |                          |                             |                        |     |   |
|                        | (same as parent folder) | Start of Authority (SOA) | [28], dc01.oviwin.com., hos | static                 |     |   |
|                        | same as parent folder)  | Name Server (NS)         | dc01.aviwin.com.            | static                 |     |   |
|                        | (same as parent folder) | Host (A)                 | 192.168.10.101              | 11/23/2015 9:00:00 AM  |     |   |
|                        | autodiscover            | Host (A)                 | 192.168.10.102              | static                 |     |   |
|                        | dc01                    | Host (A)                 | 192.168.10.101              | static                 |     |   |
|                        | exch01                  | Host (A)                 | 192.168.10.102              | 11/23/2015 10:00:00 AM |     |   |
|                        | mail                    | Host (A)                 | 192.168.10.102              | static                 |     |   |
|                        | 2                       |                          |                             |                        |     |   |
|                        |                         |                          |                             |                        |     |   |
|                        | 1                       |                          |                             |                        |     |   |

### 8. Install a Valid SSL Certificate

Exchange Server 2016 communicates with clients, applications and other servers over a variety of network protocols such as HTTPS, SMTP, IMAP and POP. Much of this communication, particularly clients and applications, involves username and password-based authentication. When user credentials are sent over the network they are sent "in the clear", meaning they can potentially be intercepted and read by an attacker. Other information transmitted during the session may also be sensitive and prone to abuse if interception was possible.

To secure these communications Exchange Server 2016 uses SSL certificates to encrypt the network traffic between the server, clients and applications. This includes:

- Outlook connecting to Outlook Anywhere (RPC-over-HTTP) or MAPI-over-HTTP
- Web browsers connecting to Outlook on the web (OWA)
- Mobile devices connecting to ActiveSync to access mailboxes and calendars
- Applications connecting to Exchange Web Services (EWS) for free/busy and other lookups
- Email clients connecting to secure POP or IMAP
- TLS encrypted SMTP between Exchange servers or other email servers

When Exchange Server 2016 is first installed it generates a self-signed SSL certificate that is then enabled for IIS (HTTPS services like OWA, EWS and ActiveSync), SMTP, POP and IMAP. The self-signed certificate allows the server to be "secure by default" and begin encrypting network communications right from the start, but it is only intended to be used temporarily while you provision the correct SSL certificates for your environment.

When deploying Exchange Server 2016 you should plan to replace the self-signed certificate with a valid SSL certificate for your deployment scenario. This involves an investment of anywhere from \$99 to several thousand dollars depending on your Client Access namespace scenario, the type of certificate you purchase, and which certificate authority you purchase it from.

If you're tempted to stick with the self-signed certificate, or to try and disable SSL requirements on Exchange services, I strongly recommend you do not do those things.

- Deliberately trying to reduce the security of your Exchange environment is unwise
- The hours you'll spend configuring and troubleshooting your attempted workarounds is more costly than just buying the correct SSL certificate
- Some stuff just flat out won't work if you try to work around SSL requirements

With the namespaces correctly configured, and DNS records in place, you will then need to provision an SSL certificate for the Exchange 2016 server.

| Exchange admin ce     | nter                                                             |                                   |                          |                                                                                  |
|-----------------------|------------------------------------------------------------------|-----------------------------------|--------------------------|----------------------------------------------------------------------------------|
| recipients            | servers databases database availa                                | bility groups virtual directories | certificates             |                                                                                  |
| permissions           |                                                                  |                                   |                          |                                                                                  |
| compliance management | Select server: exch01.oviwin.com                                 | ~                                 |                          |                                                                                  |
| organization          | + 🖉 🖮 🤤 …                                                        |                                   |                          |                                                                                  |
| protection            | NAME                                                             | STATUS                            | EXPIRES ON               |                                                                                  |
| mail flow             | Microsoft Exchange Server Auth Certificate<br>Microsoft Exchange | Valid<br>Valid                    | 10/27/2020<br>11/23/2020 | Microsoft Exchange Server Auth Certificate                                       |
| mobile                | WMSVC                                                            | Valid                             | 11/20/2025               | Self-signed certificate<br>Issuer: CN=Microsoft Exchange Server Auth Certificate |
| public folders        |                                                                  |                                   |                          | Status                                                                           |
| unified messaging     |                                                                  |                                   |                          | Valid<br>Expires on: 10/27/2020                                                  |
| servers               |                                                                  |                                   |                          | Renew                                                                            |
| hybrid                |                                                                  |                                   |                          | Assigned to services<br>SMTP                                                     |

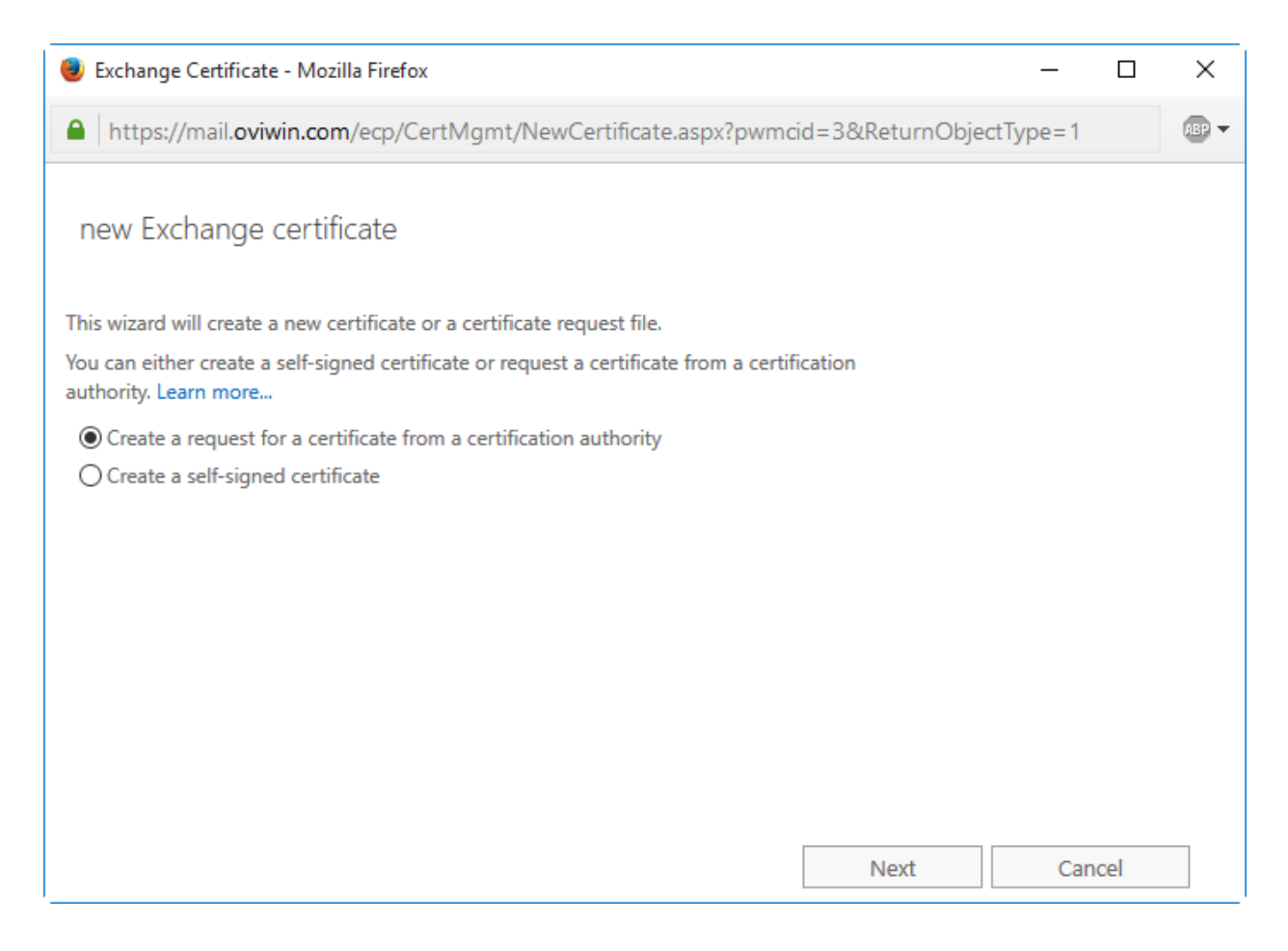

| 🥮 Exchange Certificate - Mozilla Firefox                                         | -    |     | ×     |
|----------------------------------------------------------------------------------|------|-----|-------|
| https://mail.oviwin.com/ecp/CertMgmt/NewCertificate.aspx?pwmcid=3&ReturnObjectTy | pe=1 |     | ABP 🔻 |
| new Exchange certificate                                                         |      |     |       |
| *Friendly name for this certificate:                                             |      |     |       |
| Exchange Certificate                                                             |      |     |       |
|                                                                                  |      |     |       |
|                                                                                  |      |     |       |
|                                                                                  |      |     |       |
|                                                                                  |      |     |       |
|                                                                                  |      |     |       |
|                                                                                  |      |     |       |
|                                                                                  |      |     |       |
| Back Next                                                                        | Can  | cel |       |

| 🕘 Exchange Certificate - Mozilla Firefox                                                                                                    | —     |     | × |
|----------------------------------------------------------------------------------------------------|-------|-----|---|
| https://mail.oviwin.com/ecp/CertMgmt/NewCertificate.aspx?pwmcid=3&ReturnObjectT                                                                              | ype=1 |     |   |
| new Exchange certificate                                                                                                    |       |     |   |
| Request a wildcard certificate. A wildcard certificate can be used to secure all<br>sub-domains under your root domain with a single certificate. Learn more |       |     |   |
| *Root domain:                                                                                                    |       |     |   |
|                                                                                                    |       |     |   |
|                                                                                                    |       |     |   |
|                                                                                                    |       |     |   |
|                                                                                                    |       |     |   |
|                                                                                                    |       |     |   |
|                                                                                                    |       |     |   |
|                                                                                                    |       |     |   |
| Back Next                                                                                                    | Can   | cel |   |

| 😻 Exchange Certificate - Mozilla Firefox      |         |           |          |         | —        |      | ×     |
|-----------------------------------------------|---------|-----------|----------|---------|----------|------|-------|
| https://mail.oviwin.com/ecp/CertMgmt/NewCerti | ficate. | aspx?pwmc | id=3&Ret | urnObje | ctType=1 |      | ABP - |
| new Exchange certificate                      |         |           |          |         |          |      |       |
| *Store certificate request on this server:    |         |           |          |         |          |      |       |
| EXCH01                                        | ×       | Brov      | vse      |         |          |      |       |
|                                               |         |           |          |         |          |      |       |
|                                               |         |           |          |         |          |      |       |
|                                               |         |           |          |         |          |      |       |
|                                               |         |           |          |         |          |      |       |
|                                               |         |           |          |         |          |      |       |
|                                               |         |           |          |         |          |      |       |
|                                               |         |           |          |         |          |      |       |
|                                               |         | Back      | Ne       | ĸt      | Car      | icel |       |

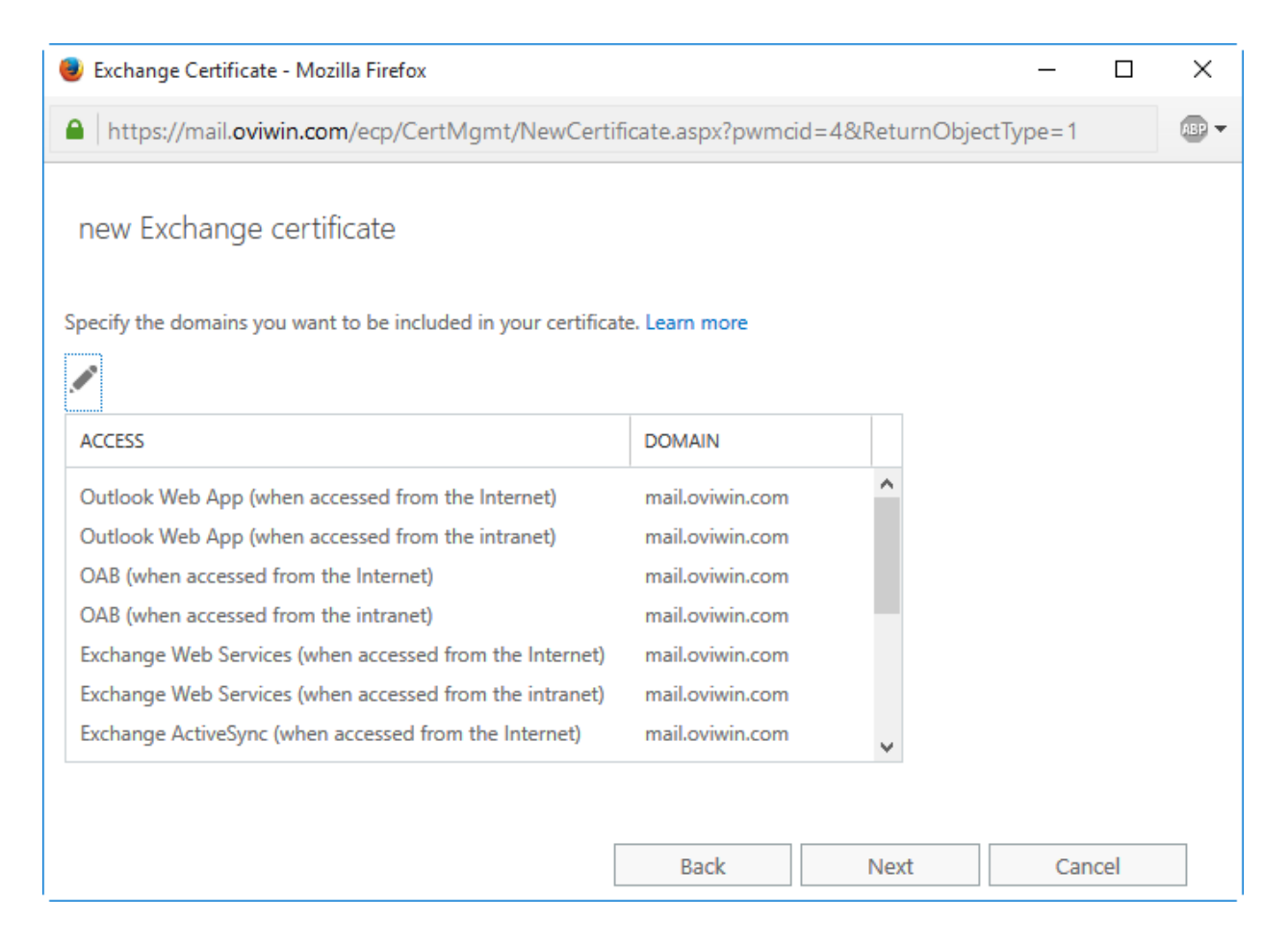

| Exchange Certificate - Mozilla Firefox                                                                                                    |    | ×     |
|----------------------------------------------------------------------------------------------------|----|-------|
| https://mail.oviwin.com/ecp/CertMgmt/NewCertificate.aspx?pwmcid=4&ReturnObjectType=1                                                                   |    | ABP 🔻 |
| new Exchange certificate                                                                                                    |    |       |
| Based on your selections, the following domains will be included in your certificate. You can add additional domains here, or make changes. Learn more |    |       |
| $+ \checkmark - \checkmark$                                                                                                    |    |       |
| DOMAIN                                                                                                    |    |       |
| mail.oviwin.com                                                                                                    |    |       |
| autodiscover.oviwin.com                                                                                                    |    |       |
|                                                                                                    |    |       |
|                                                                                                    |    |       |
|                                                                                                    |    |       |
|                                                                                                    |    |       |
|                                                                                                    |    |       |
| Back Next Cano                                                                                                    | el |       |

| 😻 Exchange Certificate - Mozilla Firefox 🦳                                                    |     | ×     |
|-----------------------------------------------------------------------------------------------|-----|-------|
| https://mail.oviwin.com/ecp/CertMgmt/NewCertificate.aspx?pwmcid=4&ReturnObjectType=1          |     | ABP 🔻 |
| new Exchange certificate                                                                      |     |       |
| Specify information about your organization. This is required by the certification authority. |     |       |
| *Ornanization name:                                                                           |     |       |
|                                                                                               |     |       |
|                                                                                               |     |       |
|                                                                                               |     |       |
|                                                                                               |     |       |
|                                                                                               |     |       |
|                                                                                               |     |       |
| *State/Province:                                                                              |     |       |
| DHAKA                                                                                         |     |       |
| *Country/Region name:                                                                         |     |       |
| Bangladesh                                                                                    |     |       |
|                                                                                               |     |       |
| Back Next Can                                                                                 | cel |       |

| 😻 Exchange Certificate - Mozilla Firefox                                                                                                    |                                                                                    | _                   |                | ×       |
|----------------------------------------------------------------------------------------------------|------------------------------------------------------------------------------------|---------------------|----------------|---------|
| https://mail.oviwin.com/ecp/CertMgmt/NewCertific                                                                                                    | ate.aspx?pwmcid=4&ReturnObj                                                        | iectType=1          |                | ABP -   |
| new Exchange certificate                                                                                                    |                                                                                    |                     |                |         |
| *Save the certificate request to the following file (example: \\my<br>\mycertrequest.REQ):<br>\\EXCH01\ExchCert\EXCHCERT.REQ                                                                       | servername\share                                                                   |                     |                |         |
| You'll need to submit the contents of the file you entered to a ce                                                                                                    | rtification authority.                                                             |                     |                |         |
| After you receive the certificate file from the certification author<br>Complete in the Information pane to install it on your Exchange                                                            | ity, you'll need to click<br>server. Learn more                                    |                     |                |         |
|                                                                                                    |                                                                                    |                     |                |         |
|                                                                                                    |                                                                                    |                     |                |         |
|                                                                                                    |                                                                                    |                     |                |         |
|                                                                                                    | Back Finish                                                                        | Car                 | ncel           |         |
| (*) 3 192.168.10.101/certsrv/                                                                                                    | El 🔻 😋 Q. Search                                                                   | ☆ 自 ♥ ↓             | ∲ <b>≙ (</b>   |         |
| G Google 🦲 Sports 🍶 Tools 📮 Social Site 🥃 Bank                                                                                                    |                                                                                    |                     |                |         |
| Microsoft Active Directory Certificate Services owwin-UCUT-CA                                                                                                    |                                                                                    |                     |                | Home    |
| Use this Web site to request a certificate for your Web browser, e-mail client, or other program.<br>Web, sign and encrypt messages, and, depending upon the type of certificate you request, perf | By using a certificate, you can verify your identity to porm other security tasks. | people you commur   | nicate with ov | ver the |
| You can also use this Web site to download a certificate authority (CA) certificate, certificate cha                                                                                               | in, or certificate revocation list (CRL), or to view the                           | status of a pending | request.       |         |
| For more information about Active Directory Certificate Services, see Active Directory Certificate                                                                                                 | Services Documentation.                                                            |                     |                |         |
| Select a task:<br>Request a certificate<br>View the status of a pending certificate request<br>Download a CA certificate, certificate chain, or CRL                                                |                                                                                    |                     |                |         |
| €                                                                                                    | C Q Search                                                                         | ☆ 自 ♥ ↓             | ∲ <b>≙ 6</b>   |         |
| G Google 🦲 Sports 🛄 Tools 🦲 Social Site 🦲 Bank                                                                                                    |                                                                                    |                     |                |         |
| Microsoft Active Directory Certificate Services - owwin-DC01-CA                                                                                                    |                                                                                    |                     |                | Home    |
| Select the certificate type:                                                                                                    |                                                                                    |                     |                |         |
| User Certificate                                                                                                    |                                                                                    |                     |                |         |

| € 3 192.168.10.101/certsrv                                                                                                    | /certrqxt.asp                                                                                                    |                                    | ▼ C Q Search            |                             | ê 🛡       | +      | Â      | ø     |             |
|----------------------------------------------------------------------------------------------------|----------------------------------------------------------------------------------------------------|------------------------------------|-------------------------|-----------------------------|-----------|--------|--------|-------|-------------|
| G Google 🎒 Sports 📑 Tools 🎒 Se                                                                                                    | ocial Site 🔒 Bank                                                                                                    |                                    |                         |                             |           |        |        |       |             |
| Microsoft Active Directory Certifica                                                                                              | te Services oviwin-DC01-CA                                                                                                    |                                    |                         |                             |           |        |        |       | <u>Home</u> |
| Submit a Certificate Reque                                                                                                    | st or Renewal Request                                                                                                    |                                    |                         |                             |           |        |        |       |             |
| To submit a saved request to<br>the Saved Request box.                                                                            | the CA, paste a base-64-encoded CM                                                                                                    | C or PKCS #10 certificate reques   | t or PKCS #7 renewal re | quest generated by an exter | nal sourc | e (suc | h as a | a Web | server) in  |
| Saved Request:                                                                                                    |                                                                                                    |                                    |                         |                             |           |        |        |       |             |
| Base-64-encoded SuveKrVZCbe<br>certificate request gjvgFXLbCRFX<br>(CMC or iBbXTX1HwE1h<br>PKCS #10 or eBbECC002qc<br>PKCS #7): < | arkuEry1LesAnLari/JuRhms/S+ ~<br>sp6HEOmdjP/iblX2e+f02ZeEmgPV<br>6FG/F7S5FOn/y2NHS9Fd7GZzsOFZ<br>pe1r/c1ce#fIL63ARN/4FbK8md<br>F3MSMYCU3t/11CVelof5E2FBLS<br>CERTIFICATE REQUEST | Paste CSR here                     |                         |                             |           |        |        |       |             |
| Certificate Template:                                                                                                    |                                                                                                    |                                    |                         |                             |           |        |        |       |             |
| Web Server                                                                                                    | ~                                                                                                    |                                    |                         |                             |           |        |        |       |             |
| Additional Attributes:                                                                                                    | ii                                                                                                    |                                    |                         |                             |           |        |        |       |             |
|                                                                                                    | Submit >                                                                                                    |                                    |                         |                             |           |        |        |       |             |
| € 3 192.168.10.101/certsrv                                                                                                    | /certfnsh.asp                                                                                                    |                                    | ▼ C Q Search            | \$                          | ê 🛡       | +      | Â      | ø     | . =         |
| G Google 🍶 Sports 📑 Tools 📑 Se                                                                                                    | ocial Site 🔒 Bank                                                                                                    |                                    |                         |                             |           |        |        |       |             |
| Microsoft Active Directory Certifica                                                                                              | ite Services oviwin-DC01-CA                                                                                                    |                                    |                         |                             |           |        |        |       | <u>Home</u> |
|                                                                                                    |                                                                                                    |                                    |                         |                             |           |        |        |       |             |
| DER encoded     Download certificat     Download certificat                                                                       | or OBase 64 encoded<br>te<br>te chain                                                                                                    |                                    |                         |                             |           |        |        |       |             |
|                                                                                                    | Opening certnew.cer                                                                                                    |                                    |                         |                             | Х         |        |        |       |             |
|                                                                                                    | You have chosen to o<br>certnew.cer<br>which is: cer Fil<br>from: http://19/                                                                                                    | pen:<br>e (1.4 KB)<br>2.168.10.101 |                         |                             |           |        |        |       |             |
|                                                                                                    | What should Firefox                                                                                                    | do with this file?                 |                         |                             |           |        |        |       |             |
|                                                                                                    | Open with                                                                                                    | <u>B</u> rowse                     | this from now (         | on.                         |           |        |        |       |             |
|                                                                                                    |                                                                                                    |                                    | ОК                      | Cancel                      |           |        |        |       |             |

| <pre>pers states in the server's databases database availability groups virtual directories certificates person availability groups virtual directories certificates person availability groups virtual directories certificates for the virtual directories certificate to various Exchange provides person availability groups virtual directories certificates certificates.cers): Exchange Certificate.CER person form (example: \server\folder\My\Certificate.CER): Exchange Certificate.CER person directories certificates certificates certificates certificates certificates certificates certificates certificates certificates certificates certificates certificates certifica</pre>                                                                                                    | <pre>severs database database valiability groups virtual directories certificates<br/>preparator<br/>in the<br/>ratio<br/>ratio<br/>ratio<br/>ratio<br/>ratio<br/>ratio<br/>received<br/>received<br/>re</pre> | Exchange admin cei                                     | nter                             |                                     |                      |                                            |                        |
|----------------------------------------------------------------------------------------------------|----------------------------------------------------------------------------------------------------|--------------------------------------------------------|----------------------------------|-------------------------------------|----------------------|--------------------------------------------|------------------------|
| histor<br>palance ranagement<br>accessor<br>iterion<br>iterion<br>i                                                                                                    | errore of the certificate file that you received from the certification address receives received from the certificate of the import of the certificate file that you received from the certification address receives received received from the certification address received received from the certification address received received from the certification address received received from the certificate file that you can assign this certificate to various Exchange services. Learn more:<br>* to import the certificate file that you received from the certification address received from the certificate file that you can assign this certificate to various Exchange services. Learn more:<br>* to import the certificate file that you received from the certification address revices. Learn more:<br>* to import from (example: \\server\folder\MyCertificate.CER):<br>KECHOT\ExchCert\Exchange Certificate.CER                                                                                                    | ecipients                                              | servers databases databas        | se availability groups virtual dire | ctories certificates |                                            |                        |
| rplande management<br>anzation<br>if our<br>be<br>an restarion<br>if our<br>be<br>an restarion<br>if our<br>be<br>an restarion<br>if our<br>be<br>an restarion<br>if our<br>be<br>an restarion<br>if our<br>be<br>an restarion<br>if our<br>be<br>an restarion<br>if our<br>be<br>an restarion<br>if our<br>an restarion<br>if our<br>an restarion<br>if our<br>an restarion<br>if our<br>an restarion<br>if our<br>an restarion<br>if our<br>an restarion<br>if our<br>an restarion<br>if our<br>an restarion<br>if our<br>an restarion<br>if our<br>an restarion<br>if our<br>an restarion<br>if our<br>an restarion<br>if our<br>an restarion<br>if our<br>if our<br>an restarion<br>if our<br>an restarion<br>if our<br>if our<br>an restarion<br>if our<br>if our<br>an restarion<br>if our<br>if our<br>if                                                                                                    | ter per former de certificate file that you received from the certification<br>autority. After it's imported you can assign this certificate.cER):<br>Exchange Certificate file that you received from the certification<br>autority. After it's imported you can assign this certificate certificate certificate<br>Exchange Certificate file that you received from the certification<br>autority. After it's imported you can assign this certificate certificate certificate<br>Exchange Certificate file that you received from the certification<br>autority. After it's imported you can assign this certificate certificate certificate<br>Exchange Certificate file that you received from the certification<br>autority. After it's imported you can assign this certificate certificate certificate<br>Excentificate file that you received from the certification<br>autority. After it's imported you can assign this certificate certificate certificate<br>Excentificate file that you received from the certification<br>autority. After it's imported you can assign this certificate certificate certificate<br>Excentificate file that you received from the certification<br>autority. After it's imported you can assign this certificate certificate certificate<br>Excentificate file that you received from the certificate certificate<br>Excentificate file that you certificate certificate certific                                                                                                    | permissions                                            |                                  |                                     |                      |                                            |                        |
| anization in the second second                                                                                                    | rgenzianian<br>in fordi<br>mode<br>mode                                                                                                    | ompliance management                                   | Select server: exch01.oviwin.com | ~                                   |                      |                                            |                        |
| tection   iffor   iffor   iffor   bit   bit   bit   wers   Exchange Certificate - Mozilla Firefox Exchange Certificate - Mozilla Firefox Ittps://mail.oviwin.com/ecp/CertMgmt/CompleteCertificate.aspx?pwmcid = 1&ReturnObjec Complete pending request his will import the certificate file that you received from the certification utwing: After it's imported, you can assign this certificate to various Exchange ervices. Learn more File to import from (example: \\server\folder\MyCertificate.CER): \EXCH01\ExchCert\Exchange Certificate.CER                                                                                                    | contaction       Image: Contaction Contaction Context Contenter Contaction Contaction Contaction Conta                                                                                                    | organization                                           | +/=2                             |                                     |                      |                                            |                        |
| Iter       Iteration       Iteration                                                                                                    | In forw       The state of the state of the                                                                                                    | protection                                             | NAME                             | STATUS                              | EXPIRES ON           | *                                          |                        |
| bite       widd       102/02/000       Ceffection attempty synd centum.         widd       102/02/000       Ceffection attempty synd centum.       Statu         widd       102/02/02       Statu       Statu         widd       102/02/02       Statu       Statu         ber on toxics       Statu       Statu       Statu       Statu         ber on 102/02/01       Ceffection attempty synd centum.       Statu       Statu       Statu         ber on 102/02/01       Ceffection attempty synd centum.       Statu       Statu </td <td>order       week interviewer       weid       1100000       Utterviewer       Utterviewer       Ut</td> <td>nail flow</td> <td>Exchange Certificate</td> <td>Pending request</td> <td><b>11/23/2016</b></td> <td>Exchange Certificate</td> <td></td> | order       week interviewer       weid       1100000       Utterviewer       Utterviewer       Ut                                                                                                    | nail flow                                              | Exchange Certificate             | Pending request                     | <b>11/23/2016</b>    | Exchange Certificate                       |                        |
| widd       widd       11/202025       aitWordwiddion tfcoHoudowy (f), CNameLowencom         hedd messaging       status       Bedge prevents       status         person       -       -       ×         https://mail.oviwin.com/ecp/CertMgmt/CompleteCertificate.aspx?pwmcid=1&ReturnObjec       @         complete pending request       aitword from the certificate of the that you received from the certification uthority. After it's imported, you can assign this certificate to various Exchange arvices. Learn more         File to import from (example: \\server\folder\MyCertificate.CER):         \XEXCH01\ExchCert\Exchange Certificate.CER                                                                                                    | www       www       w                                                                                                    | obile                                                  | Microsoft Exchange               | Valid                               | 11/23/2020           | Certification authority-signed certificate | N TECHNOLOGIES LIMITED |
| Itel messaging         res         Exchange Certificate - Mozilla Firefox         -         https://mail.oviwin.com/ecp/CertMgmt/CompleteCertificate.aspx?pwmcid=1&ReturnObjec         complete pending request         his will import the certificate file that you received from the certification<br>uthority. After it's imported, you can assign this certificate to various Exchange<br>ervices. Learn more         File to import from (example: \\server\folder\MyCertificate.CER):         \XEXCH01\ExchCert\Exchange Certificate.CER                                                                                                    | Market Instagrage           Instagrage                                                                                                    | ublic folders                                          | WMSVC                            | Valid                               | 11/20/2025           | =INFORMATION TECHNOLOGY (IT), CN=mail.o    | viwin.com              |
| Introduction of the second second                                                                                                    | Exchange Certificate - Mozilla Firefox                                                                                                    | ified messaring                                        |                                  |                                     |                      | Status                                     |                        |
| Exchange Certificate - Mozilla Firefox       -       .       X         https://mail.oviwin.com/ecp/CertMgmt/CompleteCertificate.aspx?pwmcid=1&ReturnObjec       .       .         complete pending request       .       .       .         his will import the certificate file that you received from the certification<br>uthority. After it's imported, you can assign this certificate to various Exchange<br>ervices. Learn more       .       .         File to import from (example: \\server\folder\MyCertificate.CER):       .       .                                                                                                    | Exchange Certificate - Mozilla Firefox       –       –         https://mail.oviwin.com/ecp/CertMgmt/CompleteCertificate.aspx?pwmcid=1&ReturnObjec       r         complete pending request       -       -         This will import the certificate file that you received from the certification authority. After it's imported, you can assign this certificate to various Exchange services. Learn more       -       -         'File to import from (example: \\server\folder\MyCertificate.CER):       -       -       -         \VECH01\ExchCert\Exchange Certificate.CER       -       -       -       -                                                                                                    | invers                                                 |                                  |                                     |                      | Pending request<br>Expires on: 11/23/2016  |                        |
| Exchange Certificate - Mozilla Firefox       -       -       ×         https://mail.oviwin.com/ecp/CertMgmt/CompleteCertificate.aspx?pwmcid=1&ReturnObjec       Image: Complete pending request         complete pending request       his will import the certificate file that you received from the certification uthority. After it's imported, you can assign this certificate to various Exchange ervices. Learn more       File to import from (example: \\server\folder\MyCertificate.CER):         \EXCH01\ExchCert\Exchange Certificate.CER                                                                                                    | Exchange Cettificate - Mozilla Firefox <ul> <li>https://mail.oviwin.com/ecp/CertMgmt/CompleteCertificate.aspx?pwmcid=1&amp;&amp;ReturnObjec</li> </ul> <ul> <li>complete pending request</li> </ul> <ul> <li>This will import the certificate file that you received from the certification authority. After it's imported, you can assign this certificate to various Exchange services. Learn more</li> <li>*File to import from (example: \\server\folder\MyCertificate.CER):</li> </ul> <ul> <li>YEXCH01\ExchCert\Exchange Certificate.CER</li> </ul> OK Cancel                                                                                                    | avers                                                  |                                  |                                     |                      | Complete                                   |                        |
| https://mail.oviwin.com/ecp/CertMgmt/CompleteCertificate.aspx?pwmcid=1&ReturnObjec         complete pending request         his will import the certificate file that you received from the certification         uthority. After it's imported, you can assign this certificate to various Exchange         ervices. Learn more         File to import from (example: \\server\folder\MyCertificate.CER):         \EXCH01\ExchCert\Exchange Certificate.CER                                                                                                    | bttps://mail.oviwin.com/ecp/CertMgmt/CompleteCertificate.aspx?pwmcid=1&ReturnObjec         complete pending request         'his will import the certificate file that you received from the certification         iuthority. After it's imported, you can assign this certificate to various Exchange         ervices. Learn more         File to import from (example: \\server\folder\MyCertificate.CER):         \EXCH01\ExchCert\Exchange Certificate.CER                                                                                                    | Evchange Cer                                           | tificate - Mozilla Firefox       | v                                   |                      | _                                          |                        |
| https://mail.oviwin.com/ecp/CertMgmt/CompleteCertificate.aspx?pwmcid=1&ReturnObjec<br>complete pending request<br>his will import the certificate file that you received from the certification<br>uthority. After it's imported, you can assign this certificate to various Exchange<br>ervices. Learn more<br>File to import from (example: \\server\folder\MyCertificate.CER):<br>\EXCH01\ExchCert\Exchange Certificate.CER                                                                                                    | https://mail.oviwin.com/ecp/CertMgmt/CompleteCertificate.aspx?pwmcid=1&ReturnObjec         complete pending request         his will import the certificate file that you received from the certification<br>uthority. After it's imported, you can assign this certificate to various Exchange<br>ervices. Learn more         File to import from (example: \\server\folder\MyCertificate.CER):         \kECH01\ExchCert\Exchange Certificate.CER                                                                                                    | -                                                      |                                  |                                     |                      |                                            |                        |
| complete pending request<br>his will import the certificate file that you received from the certification<br>uthority. After it's imported, you can assign this certificate to various Exchange<br>ervices. Learn more<br>File to import from (example: \\server\folder\MyCertificate.CER):<br>\EXCH01\ExchCert\Exchange Certificate.CER                                                                                                    | Impos/minitedim/ecp/certifying/completecertificate.pp/minitedim/ecp/certificate         complete pending request         his will import the certificate file that you received from the certification<br>uthority. After it's imported, you can assign this certificate to various Exchange<br>ervices. Learn more         File to import from (example: \\server\folder\MyCertificate.CER):         \EXCH01\ExchCert\Exchange Certificate.CER                                                                                                    | https://ma                                             | il oviwin com/ecn/Co             | ertMamt/Complete                    | Certificate asn      | v2pwmcid=1&ReturnO                         | hier BR                |
| complete pending request<br>his will import the certificate file that you received from the certification<br>uthority. After it's imported, you can assign this certificate to various Exchange<br>ervices. Learn more<br>File to import from (example: \\server\folder\MyCertificate.CER):<br>\EXCH01\ExchCert\Exchange Certificate.CER                                                                                                    | Complete pending request his will import the certificate file that you received from the certification uthority: After it's imported, you can assign this certificate to various Exchange ervices. Learn more File to import from (example: \\server\folder\MyCertificate.CER): \EXCH01\ExchCert\Exchange Certificate.CER OK Cancel                                                                                                    | - mupsi//ma                                            | in o vi win com/eep/ee           | er unging complete                  | certificate.asp      | x.pwilicid=reciteratio                     | ojec 🖝                 |
|                                                                                                    | OK Cancel                                                                                                    | ervices. Learn m<br>File to import fr<br>\EXCH01\Exch0 | om (example: \\server\f          | folder\MyCertificate.Cl             | ER):                 |                                            |                        |
|                                                                                                    | OK Cancel                                                                                                    |                                                        |                                  |                                     |                      |                                            |                        |
|                                                                                                    | OK Cancel                                                                                                    |                                                        |                                  |                                     |                      |                                            |                        |
|                                                                                                    | OK Cancel                                                                                                    |                                                        |                                  |                                     |                      |                                            |                        |
|                                                                                                    |                                                                                                    |                                                        |                                  |                                     |                      |                                            |                        |

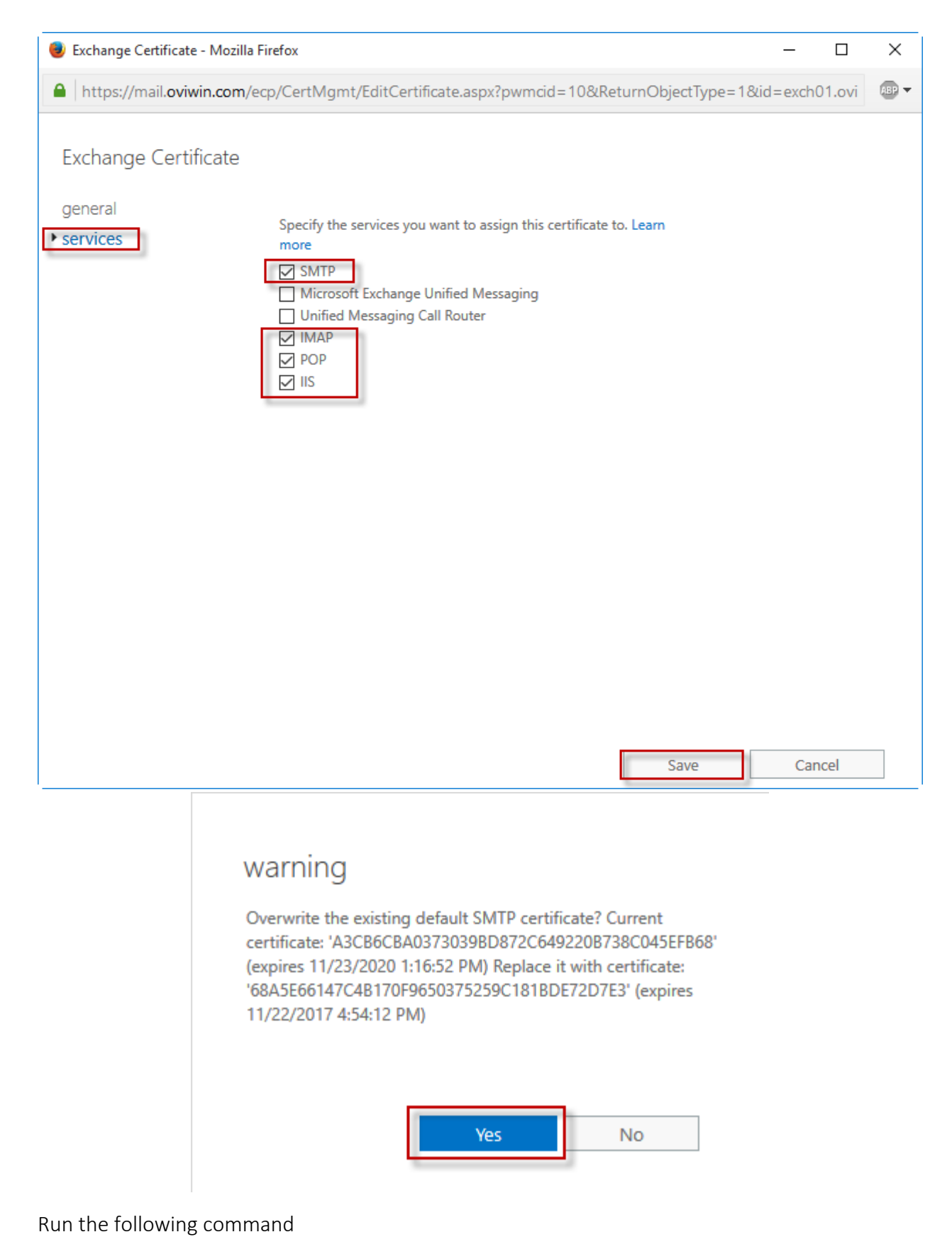

iisreset /stop

iisreset /start

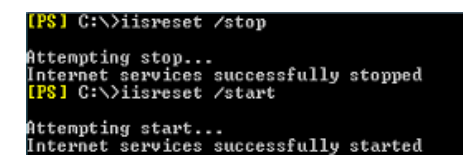

The common causes of Outlook security alerts containing certificate warnings are misconfigured Exchange server namespaces, and invalid SSL certificates. Using the steps demonstrated above you can reconfigure your namespaces and/or install a valid SSL certificate. When your Exchange server's configuration has been corrected the Outlook security alerts should stop appearing for your end users.

| Q,                 |                                                               |               |         | Services     |             | - 0 | x |
|--------------------|---------------------------------------------------------------|---------------|---------|--------------|-------------|-----|---|
| File Action View   | Help                                                          |               |         |              |             |     |   |
| ♦                  | 2 🕞 🛛 📷 🕨 🖬 🕪                                                 |               |         |              |             |     |   |
| 🔍 Services (Local) | Name                                                          | Description   | Status  | Startup Type | Log On As   |     | _ |
|                    | S Microsoft Exchange Active Directory Topology                | Provides Ac   | Running | Automatic    | Local Syste |     |   |
|                    | G Microsoft Exchange Anti-spam Update                         | The Micros    | Running | Automatic    | Local Syste |     |   |
|                    | 🕼 Microsoft Exchange Compliance Audit                         | The Micros    | Running | Automatic    | Local Syste |     |   |
|                    | Microsoft Exchange Compliance Service                         | Host for Co   | Running | Automatic    | Local Syste |     |   |
|                    | G Microsoft Exchange DAG Management                           | The Micros    | Running | Automatic    | Local Syste |     |   |
|                    | C Microsoft Exchange Diagnostics                              | Agent that    | Running | Automatic    | Local Syste |     |   |
|                    | All Microsoft Exchange EdgeSync                               | Replicates c  | Running | Automatic    | Local Syste |     |   |
|                    | G Microsoft Exchange Frontend Transport                       | This service  | Running | Automatic    | Local Syste |     |   |
|                    | G Microsoft Exchange Health Manager                           | Manages Ex    | Running | Automatic    | Local Syste |     |   |
|                    | Microsoft Exchange IMAP4                                      | Provides Int  | Running | Manual       | Local Syste |     |   |
|                    | Microsoft Exchange IMAP4 Backend                              | Provides Int  | Running | Manual       | Network S   |     |   |
|                    | G Microsoft Exchange Information Store                        | Manages th    | Running | Automatic    | Local Syste |     |   |
|                    | A Microsoft Exchange Mailbox Assistants                       | Performs ba   | Running | Automatic    | Local Syste |     |   |
|                    | G Microsoft Exchange Mailbox Replication                      | Processes     | Running | Automatic    | Local Syste |     |   |
|                    | G Microsoft Exchange Mailbox Transport Delivery               | This service, | Running | Automatic    | Network S   |     |   |
|                    | Alicrosoft Exchange Mailbox Transport Submission              | This service, | Running | Automatic    | Local Syste |     |   |
|                    | G Microsoft Exchange Notifications Broker                     | The Micros    | Running | Automatic    | Local Syste |     |   |
|                    | Microsoft Exchange POP3                                       | Provides Po   | Running | Manual       | Local Syste |     |   |
|                    | Microsoft Exchange POP3 Backend                               | Provides Po   | Running | Manual       | Network S   |     |   |
|                    | A Microsoft Exchange Replication                              | The Micros    | Running | Automatic    | Local Syste |     |   |
|                    | G Microsoft Exchange RPC Client Access                        | Manages cli   | Running | Automatic    | Local Syste |     |   |
|                    | A Microsoft Exchange Search                                   | Drives index  | Running | Automatic    | Local Syste |     |   |
|                    | Microsoft Exchange Search Host Controller                     | This service  | Running | Automatic    | Local Syste |     |   |
|                    | Microsoft Exchange Server Extension for Windows Server Backup | Enables Win   | Running | Manual       | Local Syste |     |   |
|                    | A Microsoft Exchange Service Host                             | Provides a h  | Running | Automatic    | Local Syste |     |   |
|                    | G Microsoft Exchange Throttling                               | Limits the r  | Running | Automatic    | Network S   |     |   |
|                    | G Microsoft Exchange Transport                                | The Micros    | Running | Automatic    | Network S   |     |   |
|                    | G Microsoft Exchange Transport Log Search                     | Provides re   | Running | Automatic    | Local Syste |     |   |
|                    | G Microsoft Exchange Unified Messaging                        | Enables Mic   | Running | Automatic    | Local Syste |     |   |
|                    | G Microsoft Exchange Unified Messaging Call Router            | Enables Mic   | Running | Automatic    | Local Syste |     |   |
|                    | Microsoft Filtering Management Service                        | Manages th    | Running | Automatic    | Local Syste |     |   |
|                    | Extended Standard                                             |               |         |              |             |     | - |

#### 9. Exchange Service Check

### 10. Create Mailbox Database

#### Exchange admin center

| recipients            | servers databases datab | base availability | groups virtual dir  | ectories | certificates   |  |
|-----------------------|-------------------------|-------------------|---------------------|----------|----------------|--|
| permissions           |                         |                   |                     |          |                |  |
| compliance management | + 🖉 🗘 🖬 🖓 💭             |                   |                     |          |                |  |
| organization          | NAME                    | ACTIVE ON SERV    | SERVERS WITH COPIES | STATUS   | BAD COPY COUNT |  |
| protection            | Defualt Database        | EXCH01            | EXCH01              | Mounted  | 0              |  |
| mail flow             |                         |                   |                     |          |                |  |
| mobile                |                         |                   |                     |          |                |  |
| public folders        |                         |                   |                     |          |                |  |
| unified messaging     |                         |                   |                     |          |                |  |
| servers               |                         |                   |                     |          |                |  |

| 🕘 Database - Mozilla Firefox      |                  | _        |       | ×     |
|-----------------------------------|------------------|----------|-------|-------|
| https://mail.oviwin.com/ecp/DBMgn | nt/NewDatabase.a | aspx?pwm | cid=5 | ABP 🔻 |
| new database                      |                  |          |       |       |
| *Mailbox database                 |                  |          |       |       |
| DB1                               |                  |          |       |       |
| *Server                           |                  |          |       |       |
| EXCH01 × Brows                    | ie               |          |       |       |
| Database file path:               |                  |          |       |       |
| E:\DB1\DB1.edb                    |                  |          |       |       |
| Log folder path:                  |                  |          |       |       |
| F:\DB1LOG                         |                  |          |       |       |
| Mount this database               |                  |          |       |       |
| -                                 |                  |          |       |       |
|                                   |                  |          |       |       |
|                                   |                  |          |       |       |
|                                   |                  |          |       |       |
|                                   |                  |          |       |       |
|                                   |                  |          |       |       |
|                                   |                  |          |       |       |
|                                   |                  |          |       |       |
|                                   | Save             | Car      | ncel  |       |
| l I                               |                  |          |       |       |

|                    | Warning<br>Please restart the Micros<br>service on server EXCHO                                                                                                    | soft Exchange Information Store<br>D1 after adding new mailbox databases. |
|--------------------|----------------------------------------------------------------------------------------------------|---------------------------------------------------------------------------|
| . Services (Local) | Name                                                                                                    | Description Status Startup Type Log On As                                 |
|                    | A Message Queuing                                                                                                    | Provides a Running Automatic Network S                                    |
|                    | Microsoft Account Sign-in Assistant                                                                                                    | Enables use Manual (Trig Local Syste                                      |
|                    | Microsoft Exchange Active Directory Topology                                                                                                    | Service Control                                                           |
|                    | Microsoft Exchange Anti-spam Update                                                                                                    |                                                                           |
|                    | Microsoft Exchange Compliance Audit                                                                                                    | Windows is attempting to stop the following service on Local Computer     |
|                    | Microsoft Exchange Compliance Addit                                                                                                    | Microsoft Exchange Information Store                                      |
|                    | Microsoft Exchange DAG Management                                                                                                    | Microsoft Exchange monimation store                                       |
|                    | Microsoft Exchange Diagnostics                                                                                                    |                                                                           |
|                    | Microsoft Exchange EdgeSunc                                                                                                    |                                                                           |
|                    | Microsoft Exchange Expensed Tenened                                                                                                    |                                                                           |
|                    | Microsoft Exchange Health Manager                                                                                                    | Close                                                                     |
|                    | Microsoft Exchange IMAP4                                                                                                    | Provides Int - Rupping - Mapual - Local Syste                             |
|                    | Microsoft Exchange IMAP4 Backend                                                                                                    | Provides Int. Running Manual Network S                                    |
|                    | Microsoft Exchange Information Store                                                                                                    | Manages the Running Automatic Local System                                |
|                    | Microsoft Exchange Mailbox Assistants                                                                                                    | Performs ba Running Automatic Local System                                |
|                    | Microsoft Exchange Mailbox Replication                                                                                                    | Processes Running Automatic Local System                                  |
|                    | Microsoft Exchange Mailbox Transport Delivery                                                                                                    | This service                                                              |
|                    | Microsoft Exchange Mailbox Transport Submission                                                                                                    | This service Running Automatic Local System                               |
|                    | Microsoft Exchange Notifications Broker                                                                                                    | The Micros Automatic Local System                                         |
|                    | Microsoft Exchange POP3                                                                                                    | Provides Po.,, Running Manual Local System                                |
|                    | Microsoft Exchange POP3 Backend                                                                                                    | Provides Po Running Manual Network S                                      |
|                    | Microsoft Exchange Replication                                                                                                    | The Micros Running Automatic Local Syste                                  |
|                    | and the second second sec |                                                                           |

#### 11. Create User Mailbox

#### Exchange admin center

| recipients            | mailboxes groups | resource | es contacts shar | red migration            |  |
|-----------------------|------------------|----------|------------------|--------------------------|--|
| permissions           |                  |          |                  |                          |  |
| compliance management | +- ♪ @ ♪ ♡ …     |          |                  |                          |  |
| organization          | DISPLAY NAME     | *        | MAILBOX TYPE     | EMAIL ADDRESS            |  |
| - genizeten           | Administrator    |          | User             | Administrator@oviwin.com |  |
| protection            |                  |          |                  |                          |  |

| 🥮 User Mailbox - Mozilla Firefox 🦳 🗆                            | ×     |
|-----------------------------------------------------------------|-------|
| https://mail.oviwin.com/ecp/UsersGroups/NewMailboxOnPremises.as | ABP 🔻 |
| new user mailbox                                                |       |
| Alias:                                                          | ^     |
|                                                                 |       |
| Existing user                                                   |       |
| Md Shaifullah Mozide F 🗙 Browse                                 |       |
| O New user                                                      |       |
| First name:                                                     |       |
| Initials:                                                       |       |
|                                                                 |       |
| Last name:                                                      |       |
| *Display name:                                                  |       |
| *Name:                                                          |       |
|                                                                 |       |
| Organizational unit:                                            |       |
| *User logon name:                                               | ~     |
| Save Cancel                                                     |       |

#### 12. Test Internal Mail flow

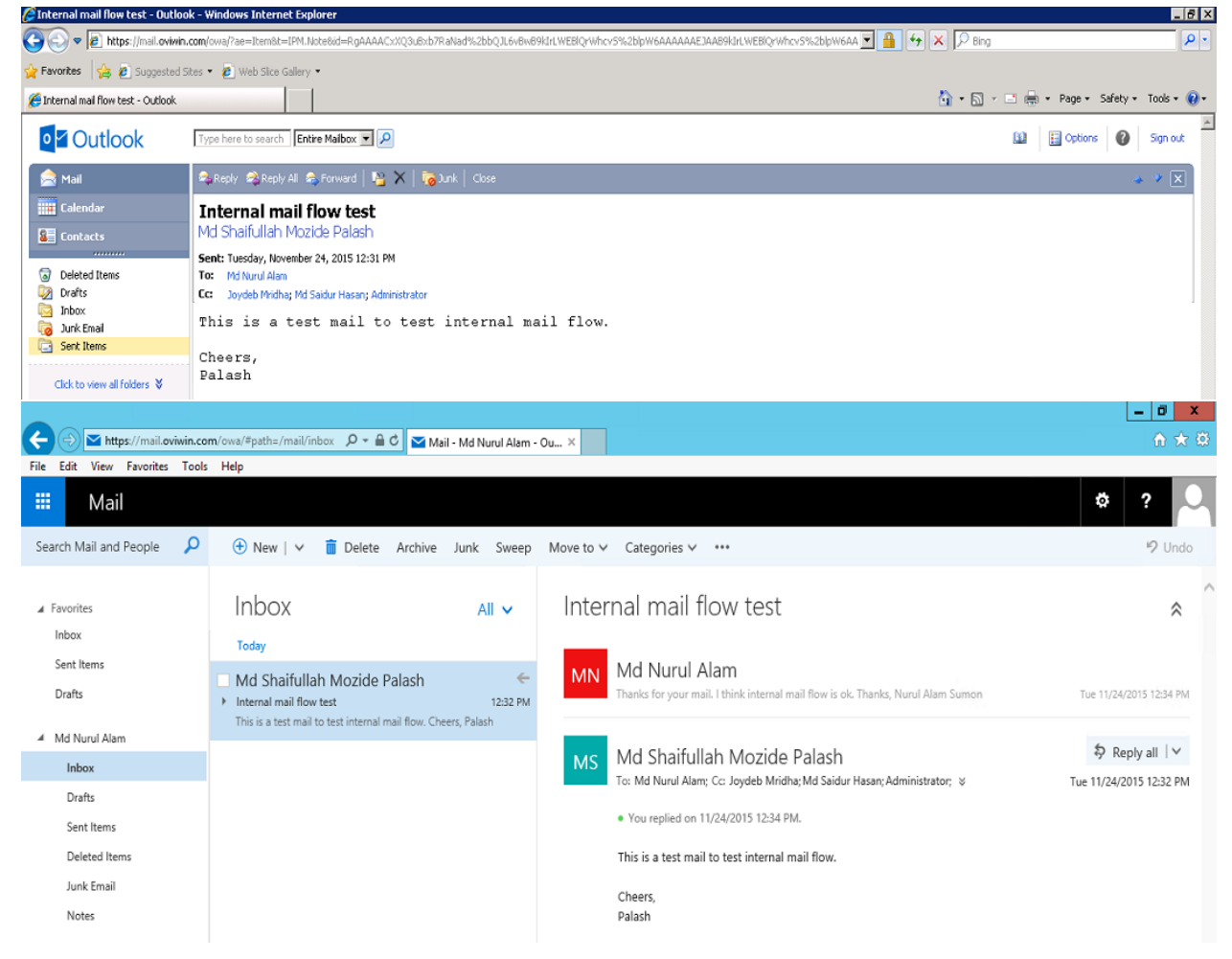

#### 13. Outbound Mail Flow for Exchange Server 2016

Send connectors control outgoing mail flow from your Exchange server. Every organization that needs to send email message to external recipients will need at least one send connector.

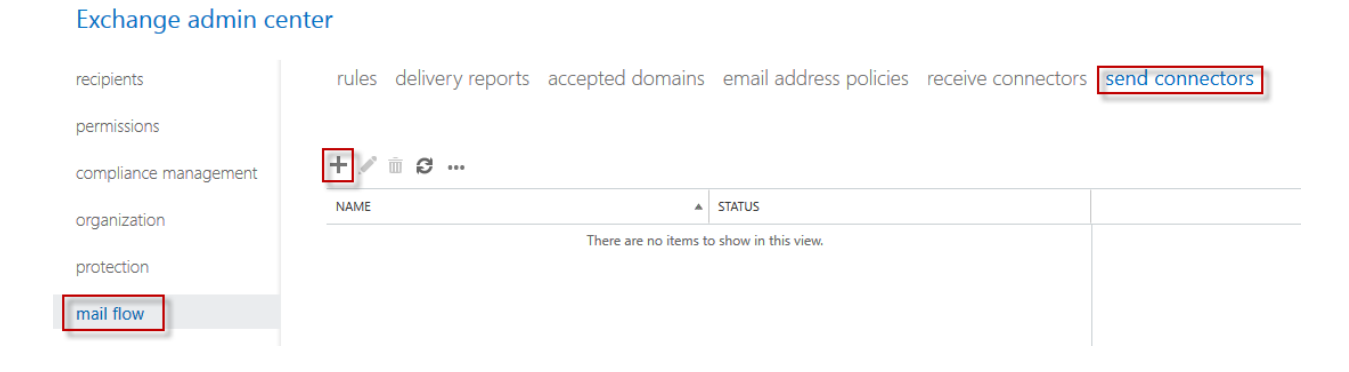

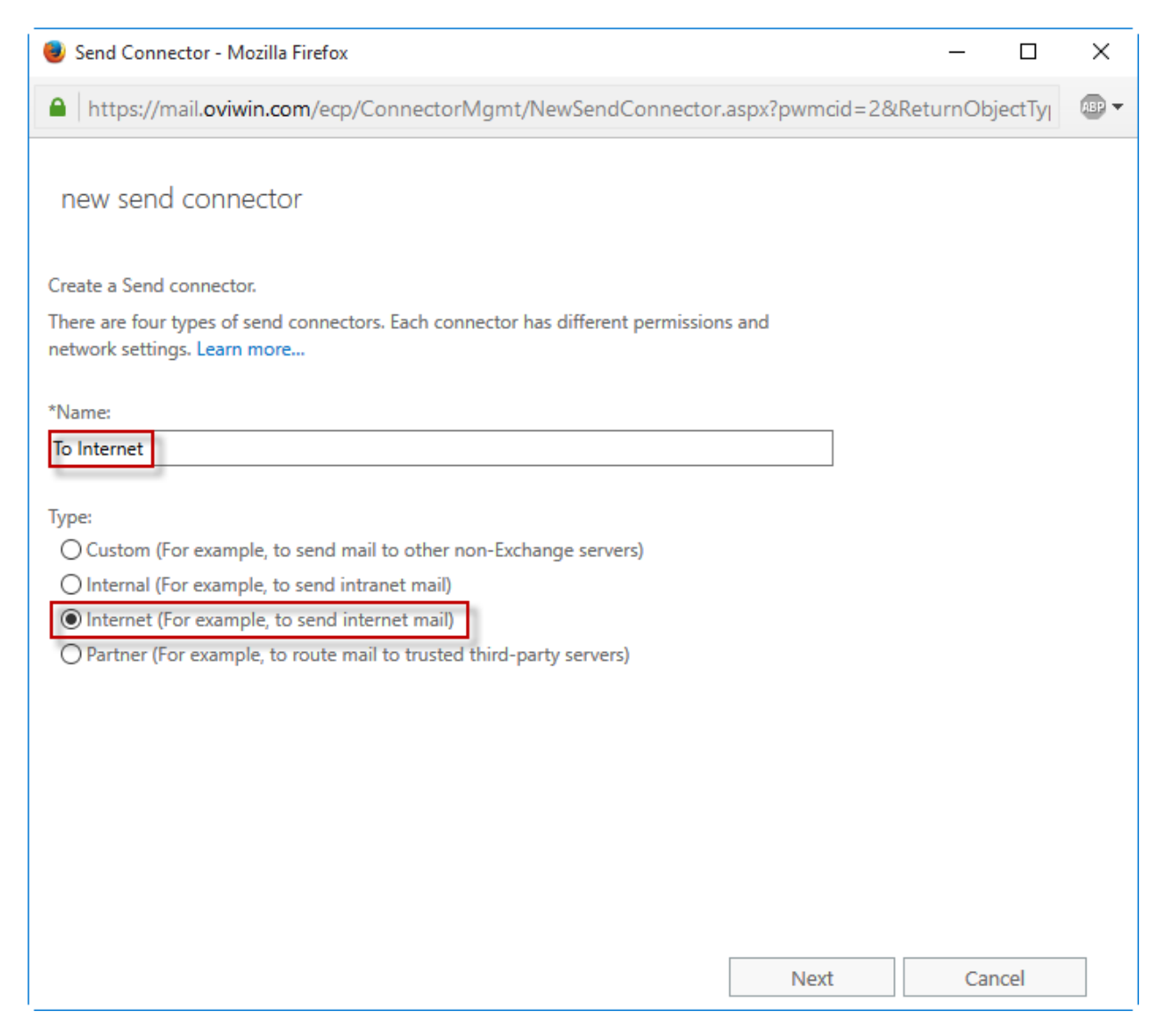

Next you'll need to decide how the outbound emails will be delivered. There are two choices – by MX record, or via smart host. MX record delivery involves your Exchange server looking up the MX records of the recipient's domain in DNS, and then connecting directly to their email server via SMTP to deliver the email message. Smart host delivery involves your Exchange server sending the messages to a specified IP address or host name for another system (typically an email security appliance or cloud service) that is then responsible for the further delivery of that email message.

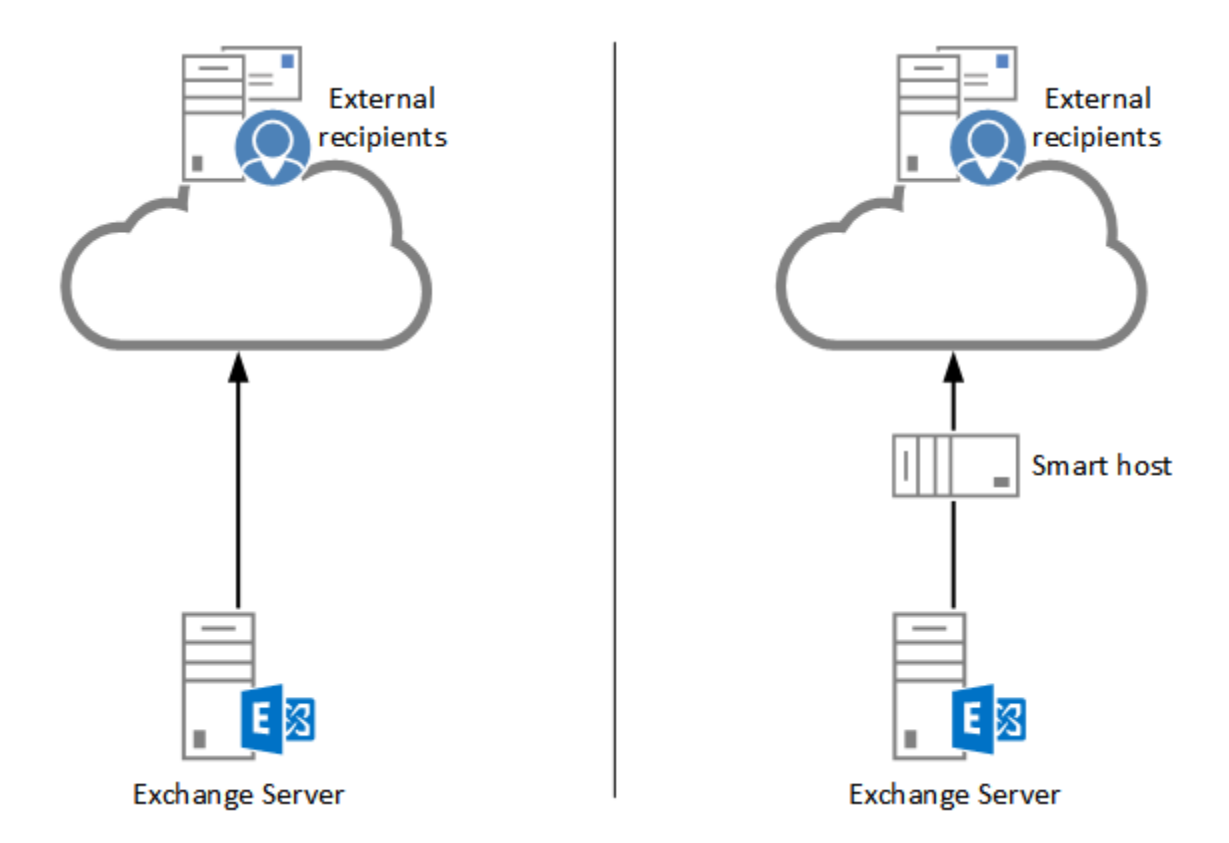

For this example I'm going to use MX records to deliver the message. My server already has outbound firewall access on TCP port 25, and can resolve MX records on the internet using DNS, so at a basic level this should work fine. There are other considerations such as SPF and IP reputation in the real world that may impact the delivery of email messages from your server.

| 🥮 Send Connector - Mozilla Firefox —                                                                                                    |      | × |
|----------------------------------------------------------------------------------------------------|------|---|
| https://mail.oviwin.com/ecp/ConnectorMgmt/NewSendConnector.aspx?pwmcid=2&ReturnObject                                                                                   | tTyj |   |
| new send connector                                                                                                    |      |   |
| A send connector can route mail directly through DNS or redirect it to a smart host. Learn more                                                                         |      |   |
| *Network settings:<br>Specify how to send mail with this connector.<br>MX record associated with recipient domain<br>O Route mail through smart hosts<br>+ $\swarrow$ — |      |   |
| SMART HOST                                                                                                    |      |   |
|                                                                                                    |      |   |
| Use the external DNS lookup settings on servers with transport roles                                                                                                    |      |   |
|                                                                                                    |      |   |
|                                                                                                    |      |   |
| Back Next Cancel                                                                                                    |      |   |

Set the address space for the send connector. An address space of **"\*"** means **"any domain"** and is suitable if you have one send connector that is used for all outbound mail flow. You can use this address space option if you later need to configure specific send connectors for different domains.

| 😻 Send Connector - Mozilla Firefox                                                                                                   | -       |         | ×     |
|----------------------------------------------------------------------------------------------------|---------|---------|-------|
| https://mail.oviwin.com/ecp/ConnectorMgmt/NewSendConnector.aspx?pwmcid=2&Ret                                                         | turnObj | jectTyj | ABP 🔻 |
| new send connector                                                                                                    |         |         |       |
| A Send connector routes mail to a specified list of domains. These domains can be an SMTP address space or a custom type. Learn more |         |         |       |
| *Address space:<br>Specify the address space or spaces to which this connector will route mail.                                      |         |         |       |
| TYPE DOMAIN COST                                                                                                    |         |         |       |
| SMTP * 1                                                                                                    |         |         |       |
|                                                                                                    |         |         |       |
| Scoped send connector                                                                                                    |         |         |       |
|                                                                                                    |         |         |       |
|                                                                                                    |         |         |       |
|                                                                                                    |         |         |       |
| Back Next                                                                                                    | Car     | ncel    |       |

| Select a Server - Mo: | zilla Firefox                       |                              | _       |          | ×     |
|-----------------------|-------------------------------------|------------------------------|---------|----------|-------|
| https://mail.oviv     | <b>vin.com</b> /ecp/ConnectorMgmt/S | GerverPicker.aspx?pwmcid=1&L | auncher | =Resu    | ABP 🔻 |
| NAME 🔺                | SITE                                | ROLE                         | VERSION | N        |       |
| EXCH01                | oviwin.com/Configuration/Sit        | Mailbox, ClientAccess        | Version | 15.1 (Bi | uil   |
|                       |                                     |                              |         |          |       |
|                       |                                     |                              |         |          |       |
|                       |                                     |                              |         |          |       |
|                       |                                     |                              |         |          |       |
|                       | 1 selecte                           | ed of 1 total                |         |          |       |
| add ->                | EXCH01 [remove];                    |                              |         |          |       |
|                       |                                     | ОК                           | Car     | ncel     |       |

| 🖲 Send Connecto                                            | r - Mozilla Firefox                                              |                   |                    | _              |        | ×     |
|------------------------------------------------------------|------------------------------------------------------------------|-------------------|--------------------|----------------|--------|-------|
| https://mail                                               | oviwin.com/ecp/ConnectorMgmt/N                                   | lewSendConr       | ector.aspx?pwmcio  | d=2&ReturnObje | ectTyj | ABP 🔻 |
| new send co                                                | onnector                                                         |                   |                    |                |        |       |
| A send connector<br>Learn more                             | sends mail from a list of servers with tran                      | nsport roles or E | dge Subscriptions. |                |        |       |
| *Source server:<br>Associate this con<br>add Edge Subscrip | nector with the following servers contain<br>tions to this list. | ing transport ro  | oles. You can also |                |        |       |
| + -                                                        |                                                                  |                   |                    |                |        |       |
| SERVER                                                     | SITE                                                             |                   | ROLE               |                |        |       |
| EXCH01                                                     | oviwin.com/Configuration/Sites/Defa                              | ult-First-Sit     | Mailbox, Clie      |                |        |       |
|                                                            |                                                                  |                   |                    |                |        |       |
|                                                            |                                                                  |                   |                    |                |        |       |
|                                                            |                                                                  |                   |                    |                |        |       |
|                                                            |                                                                  |                   |                    |                |        |       |
|                                                            |                                                                  |                   |                    |                |        |       |
|                                                            |                                                                  | Back              | Finish             | Can            | cel    |       |

#### 14. Inbound Mail Flow for Exchange Server 2016

Configuring inbound mail flow for an Exchange Server 2016 environment is reasonably simple, however there are several different parts involved. For your server to receive email from the internet and deliver it to internal recipients there needs to be:

- An Accepted Domain configured for the organization
- An email address assigned to the recipient
- MX records in your public DNS zone
- SMTP connectivity from external senders to your Exchange server, or a mail route that leads to your Exchange server

The Exchange server will accept SMTP connections using a receive connector. A receive connector that is suitable for incoming email from the internet is pre-configured for you by Exchange setup,

so there's no need for you to configure one yourself. The receive connector is named **Default Frontend exch01**.

| Exchange Receive Connector - N | Aozilla Firefox —                                                                                                    |       | ×     |
|--------------------------------|----------------------------------------------------------------------------------------------------|-------|-------|
| https://mail.oviwin.com/ec     | p/ConnectorMgmt/EditReceiveConnector.aspx?pwmcid=4&ReturnObjectTyp                                                                                                    | e=1⁣  | ABP 🔻 |
| Default Frontend EXCH          | 21                                                                                                    |       |       |
| general                        | Specify the security mechanism or mechanisms for incoming                                                                                                    |       | ^     |
| <ul> <li>security</li> </ul>   | connections.                                                                                                    |       | - 6   |
| scoping                        | <ul> <li>Transport Layer Security (TLS)</li> <li>Enable domain security (mutual Auth TLS)</li> <li>Basic authentication</li> <li>Offer basic authentication only after starting TLS</li> <li>Integrated Windows authentication</li> <li>Exchange Server authentication</li> <li>Externally secured (for example, with IPsec)</li> <li>Permission groups:<br/>Specify who is allowed to connect to this receive connector.</li> <li>Exchange servers</li> <li>Legacy Exchange servers</li> </ul> |       |       |
|                                | Partners  Exchange users  Anonymous users                                                                                                    |       | *     |
|                                | Save                                                                                                    | ancel |       |

If you look at the properties of that connector you might notice that "Anonymous Users" is enabled as a permission group. Yes this is the correct configuration for the connector, and no that does not mean it can be abused as an open relay.

#### 15. Configuring Accepted Domain

Accepted domains define which domain names your Exchange servers will accept email for. When you install a new Exchange 2016 server the DNS name of the Active Directory forest is automatically added as an accepted domain for the Exchange organization. If your Active Directory forest DNS name happens to match the SMTP domain you plan to use for email, then there's no additional work required here. Similarly, if you're installing Exchange 2016 into an existing Exchange organization, the accepted domains are likely already configured.

You can view your accepted domains in the Exchange Admin Center. Navigate to **mail flow** and then choose **accepted domains**. In my test environment the accepted domain of **oviwin.com** is already present.

| recipients rules delivery reports accepted domains email address p                                                                                         | policies receive connec | tors send connectors         |
|----------------------------------------------------------------------------------------------------|-------------------------|------------------------------|
| permissions                                                                                                    |                         |                              |
| compliance management + 🖋 🖮 🔑 😅                                                                                                    |                         |                              |
| organization ACCEPTED DOMAIN                                                                                                    | DOMAIN TYPE             |                              |
| oviwin.com (default domain) oviwin.com                                                                                                    | Authoritative           | oviwin.com                   |
| protection                                                                                                    |                         | Fully qualified domain name: |
| mail flow                                                                                                    |                         | oviwin.com<br>Domain type:   |
| mobile                                                                                                    |                         | Authoritative                |
| Accepted Domain - Mozilla Firefox                                                                                                    |                         | – 🗆 X                        |
| https://mail.oviwin.com/ecp/AcceptedDomain/EditAcceptedDomain.a                                                                                            | aspx?pwmcid=4&R         | eturnObiectTvr 👜 🔻           |
|                                                                                                    |                         |                              |
| oviwin com                                                                                                    |                         |                              |
| ovimit.com                                                                                                    |                         |                              |
|                                                                                                    |                         |                              |
| Accepted domains are used to define which domains will be accepted for inbound e<br>routing.                                                               | email                   |                              |
| *Name:                                                                                                    |                         |                              |
| oviwin.com                                                                                                    | Spec                    | cify a display name for      |
| Accepted domain:                                                                                                    | the a                   | accepted domain.             |
| oviwin.com                                                                                                    |                         |                              |
| This accepted domain is:                                                                                                    |                         |                              |
| Authoritative: Email is delivered only to valid recipients in this Exchange                                                                                |                         |                              |
| organization. All email for unknown recipients is rejected.                                                                                                |                         |                              |
| O Internal Relay: Email is delivered to recipients in this Exchange organization or<br>relayed to an email server at another physical or logical location. |                         |                              |
| O External Relay: Email is relayed to an email server at another physical or logical<br>location.                                                          |                         |                              |
| Make this the default domain.                                                                                                    |                         |                              |
|                                                                                                    |                         |                              |
|                                                                                                    |                         |                              |
|                                                                                                    |                         |                              |
|                                                                                                    |                         |                              |
|                                                                                                    |                         |                              |
|                                                                                                    |                         |                              |
|                                                                                                    | Save                    | Cancel                       |

#### Exchange admin center

Notice the three options for the type of domain. The explanations are very clear, but to summarize:

- Authoritative a domain for which your servers host the only recipients. For most scenarios this will be the correct choice.
- **Internal relay** a domain for which your servers host some, but not all of the recipients. A typical use case for this type of accepted domain is a shared SMTP namespace, which is often required when two companies are merging or separating.
- External relay a domain for which your server receives email, but hosts none of the recipients.

#### 16. Configuring Email Address Policies

#### Exchange admin center

| recipients            | rules delivery reports | accepted domains email | address policies receive of | connectors send connectors                  |
|-----------------------|------------------------|------------------------|-----------------------------|---------------------------------------------|
| permissions           |                        |                        |                             |                                             |
| compliance management | + 🖍 🖮 🛧 4 😂            |                        |                             |                                             |
| organization          | NAME                   | PRIORITY               | STATUS                      |                                             |
| protection            | Default Policy         | Lowest                 | Applied                     | Default Policy                              |
| mail flow             |                        |                        |                             | Email Address Format                        |
| mobile                |                        |                        |                             | SMTP<br>Primary: @oviwin.com                |
| public folders        |                        |                        |                             | Includes                                    |
|                       |                        |                        |                             | All recipient types                         |
| unified messaging     |                        |                        |                             | This email address policy has been applied. |

| 📵 Email Address Policy - Mozilla Fir                | refox                                                                                | _     |      | ×     |
|-----------------------------------------------------|--------------------------------------------------------------------------------------|-------|------|-------|
| https://mail.oviwin.com/ecp                         | /EmailAddressPolicy/EditEmailAddressPolicy.aspx?pwmcid=5&ReturnObjectType=1&priority | =0&id | =219 | ABP 🔻 |
| Default Policy<br>general<br>• email address format | *Email address format:                                                               |       |      |       |
| apply to                                            | TYPE ADDRESS FORMAT                                                                  |       |      |       |
|                                                     | SMTP @oviwin.com                                                                     |       |      |       |
|                                                     |                                                                                      |       |      |       |
|                                                     |                                                                                      |       |      |       |
|                                                     |                                                                                      |       |      |       |
|                                                     |                                                                                      |       |      |       |
|                                                     |                                                                                      |       |      |       |
|                                                     |                                                                                      |       |      |       |
|                                                     |                                                                                      |       |      |       |
|                                                     |                                                                                      |       |      |       |
|                                                     |                                                                                      |       |      |       |
|                                                     |                                                                                      |       |      |       |
|                                                     | Save                                                                                 | Can   | cel  |       |

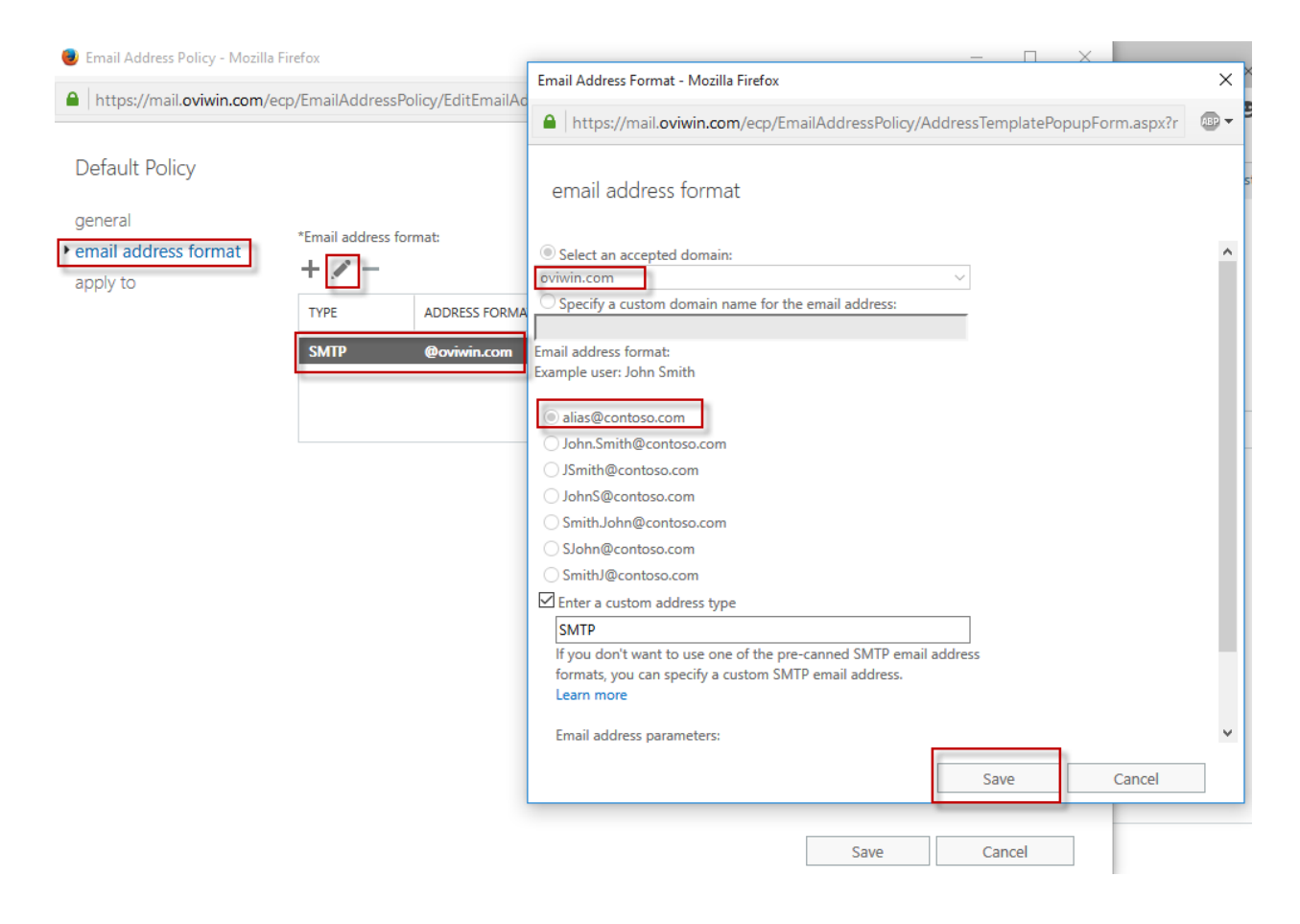